Тренинговый Центр Анфисы Бреус

### "Вдохновение"

Пошаговые инструкции по управлению и ведению блога на WordPress

# Урок №62

Тема: Технические вопросы в продвижении статей в социальных сетях (Часть 8). Инстаграм (1)

#### Вопросы

- Что такое Инстаграм/особенности сети
- Регистриция и настройка профиля в Инстаграм
- Как подключить Facebook, Vk, Ok, Twitter к инстаграм для кросспостинга
- Открытый/закрытый аккаунт
- Публикация фотографии в Инстаграм
- Как правильно опубликовать анонс статьи с блога в Инстаграм
  - ШАГ1 Создание ссылки ссылки для отслеживания перехода
  - ШАГ2 Вставка короткого URL в профиль Инстаграм
  - ШАГЗ Публикация анонса с ссылкой на профиль Инстаграм
  - ШАГ4 Отслеживание переходов

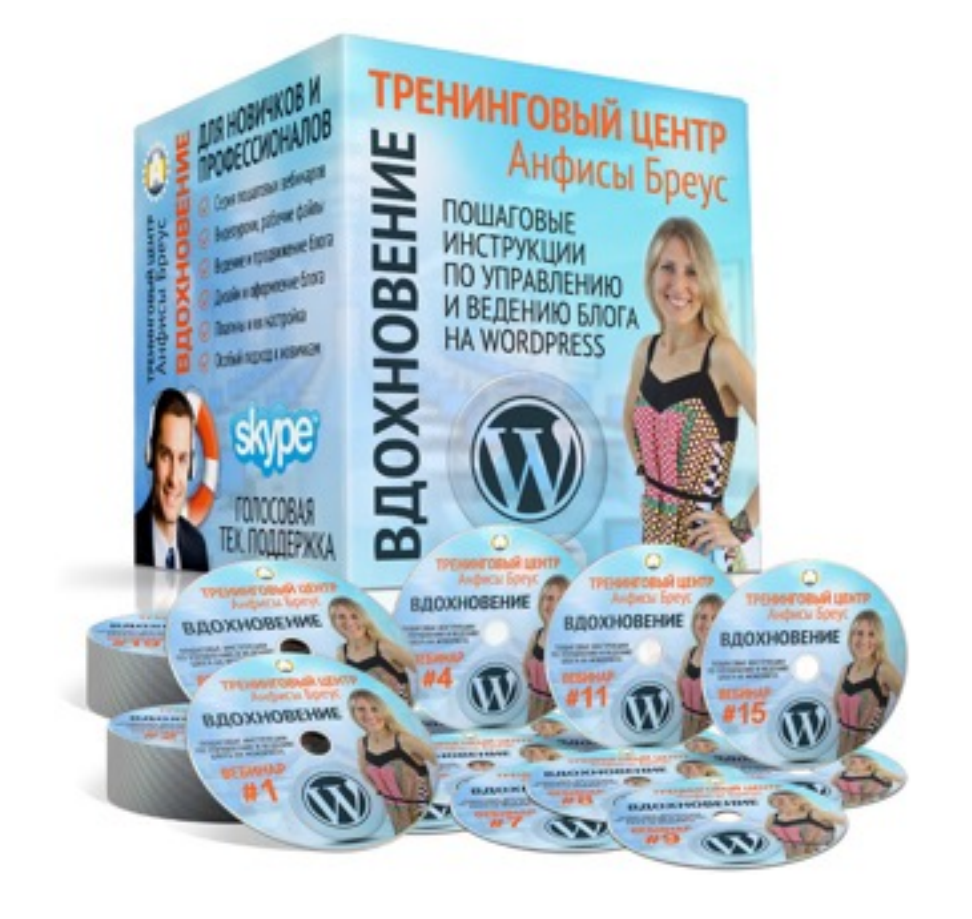

Уровень сложности: 1

### В предыдущих уроках

Урок №55- Тема: Технические вопросы в продвижении статей в социальных сетях (Часть 1 - **Open Graph**)

Урок №56- Тема: Технические вопросы продвижения статей в социальных сетях. (Часть 2) Вставка кнопок «Поделиться»

Урок №57 - Тема: Технические вопросы в продвижении статей в социальных сетях (Часть 3): Вставка кнопок Поделиться в помощью плагинов

Урок №58 - Тема: Технические вопросы в продвижении статей в социальных сетях (Часть 4): **Фейсбук** 

Урок №59 - Тема: Технические вопросы в продвижении статей в социальных сетях (Часть 5): **Твиттер** 

Урок №60 - Тема: Технические вопросы в продвижении статей в социальных сетях (Часть 6): **Vkontakte** 

Урок №61 - Тема: Технические вопросы в продвижении статей в социальных сетях (Часть 7): Одноклассники и Mailru

### Что такое инстаграм

#### Attps://www.instagram.com

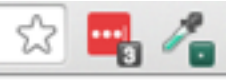

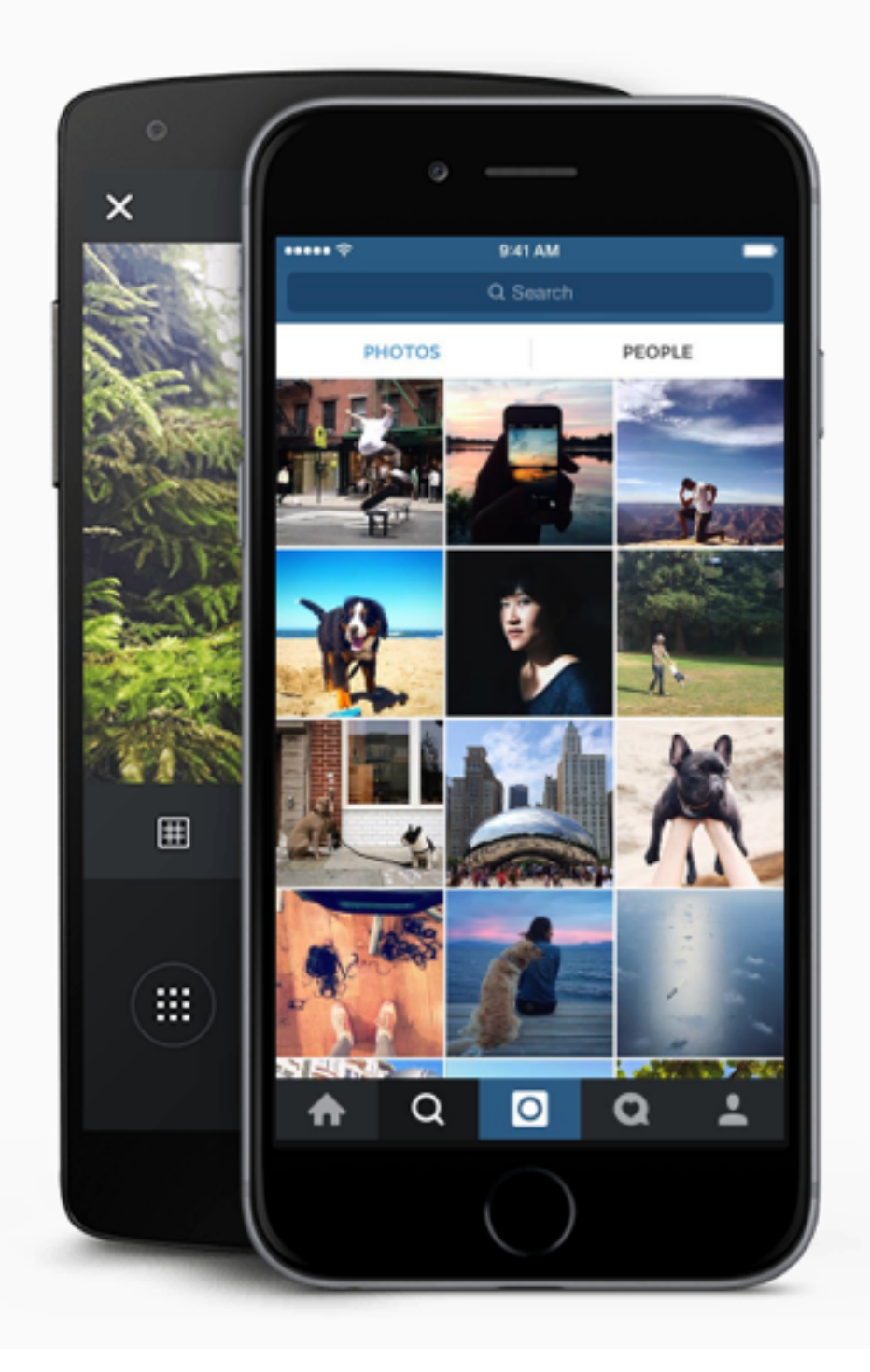

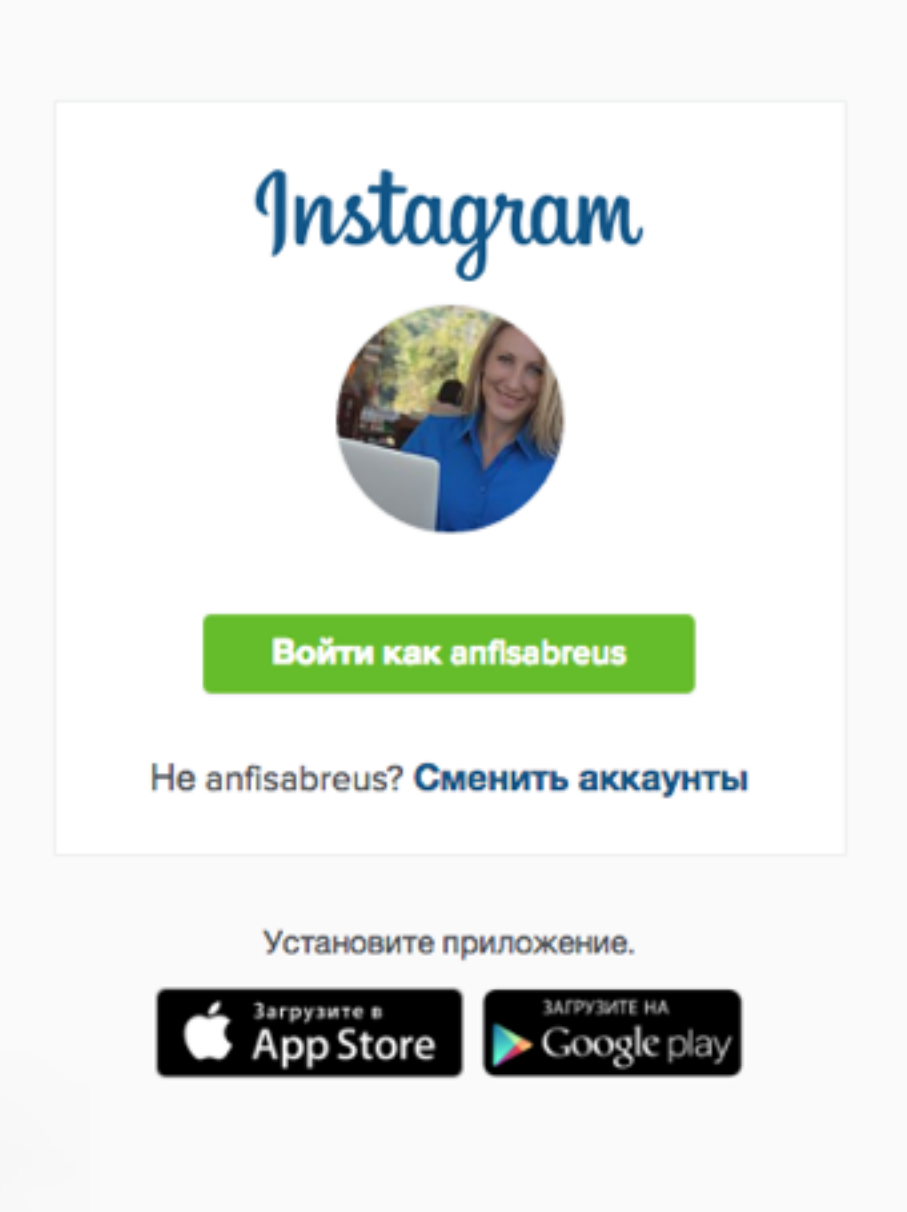

### Особенности инстаграм

- 1.<u>http://instagram.com</u>
- 2. Instagram Главная страница лента фотографий друзей
- 3. Поиск по профилям, хештегам, местам
- 4. Интересное, Лайки и комментарии, Профиль

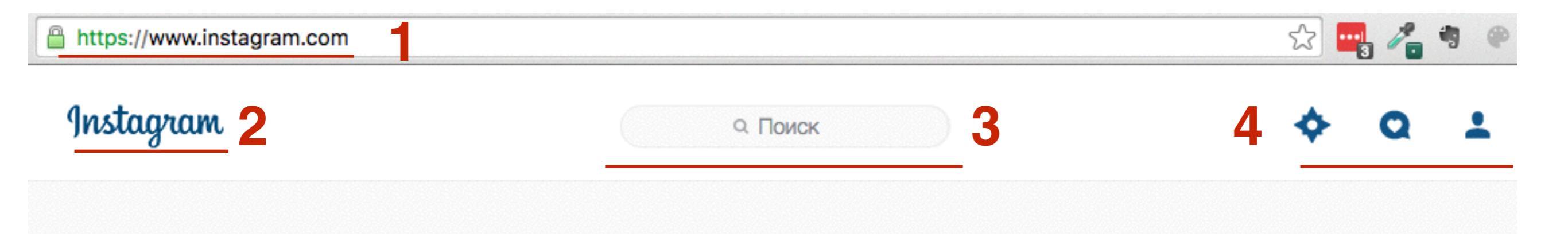

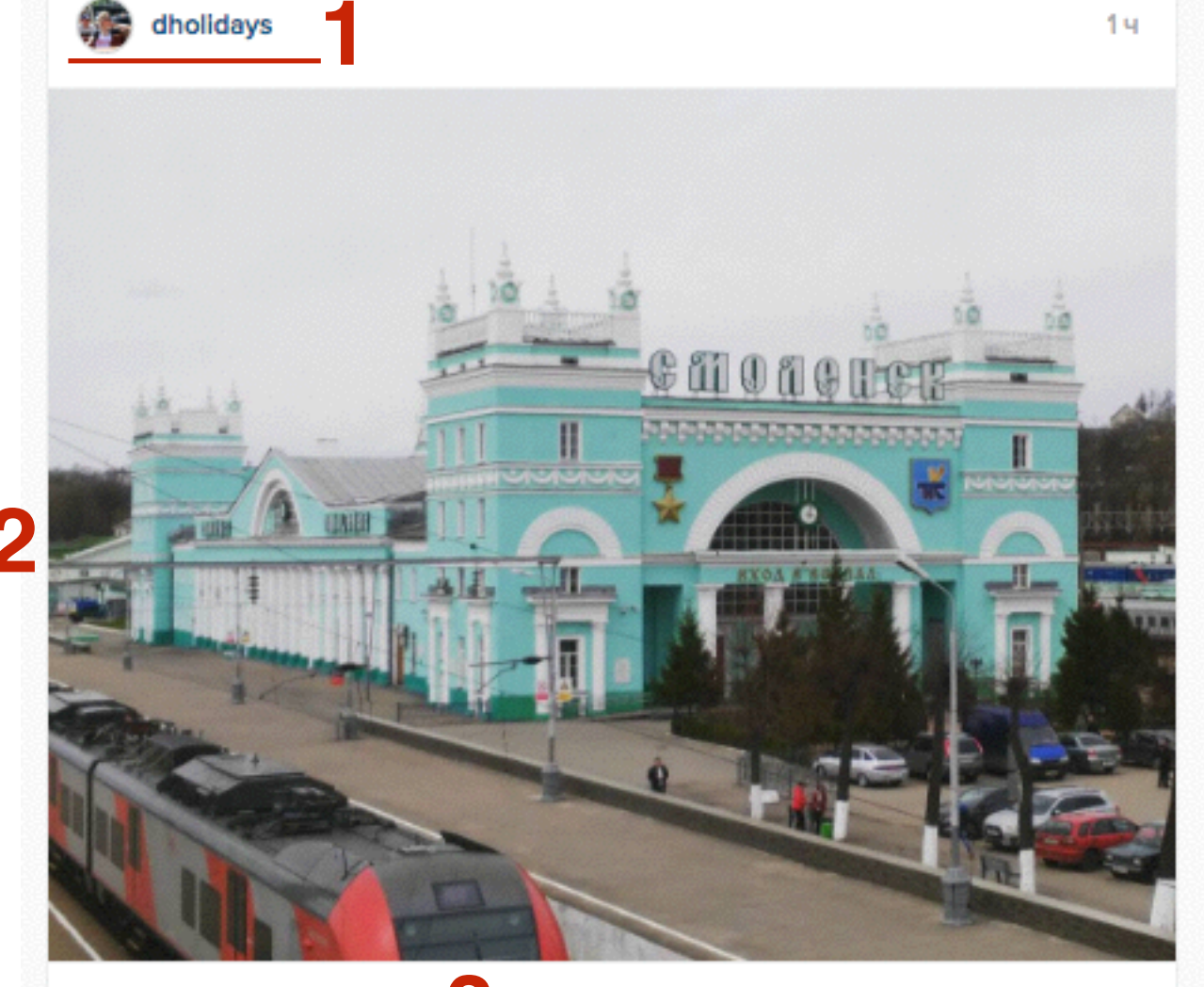

22 отметок «Нравится»

dholidays Город-герой Смоленск. Город, в котором я прожила около 6 лет. Примерно раз в год приезжаю сюда по делам и каждый раз отмечаю, как он меняется, растет и развивается. Честно: за последние 15 лет появилось стооолько всего.... Хожу, брожу, как по новому городу. Очень мало осталось прежних магазинов ( по крайней мере, в тех местах, где

любила гулять я в прежних магазинов (по краиней мере, в тех местах, тде площадь города!) Много чего построили, отреставрировали. Ну, и много чего, конечно, пребывает в полнейшей разрухе... #путешествуй #путешествия #город #городгерой #смоленск #россия #russia #smolensk #traveling #city

000

natali.ilienko Increadible 😊

Добавьте комментарий...

- Автор поста
   Фото
   Количество лайков
- 4. Текст к фотографии
- 5.Хештеги пишутся через #
- 6.Комментарии
- 7. Поле для комментария лайк

1. Ссылка написанная в тексте к фото не кликабельна

- 2.Фото преимущественно квадратные (можно разместить фото и не квадратные)
- 3.Фото лайкают (нажимают на сердечко)
- 4. Фото можно прокомментировать
- 5.Хэштеги пишутся через #, например #таиланд
- 6.Ссылка на профиль авторе пишется через @, например @anfisabreus
- 7.Кликабельную ссылку можно поставить только в профиле в разделе «Вебсайт»
- 8. Переходы по ссылке не фиксируются в Гугл Аналитикс

### Регистрация в Инстаграм

1. Откройте Браузер на смартфоне

2. Наберите в адресной строке адрес <u>http://instagram.com</u>

3. Внизу под формой нажмите на значок загрузки приложения

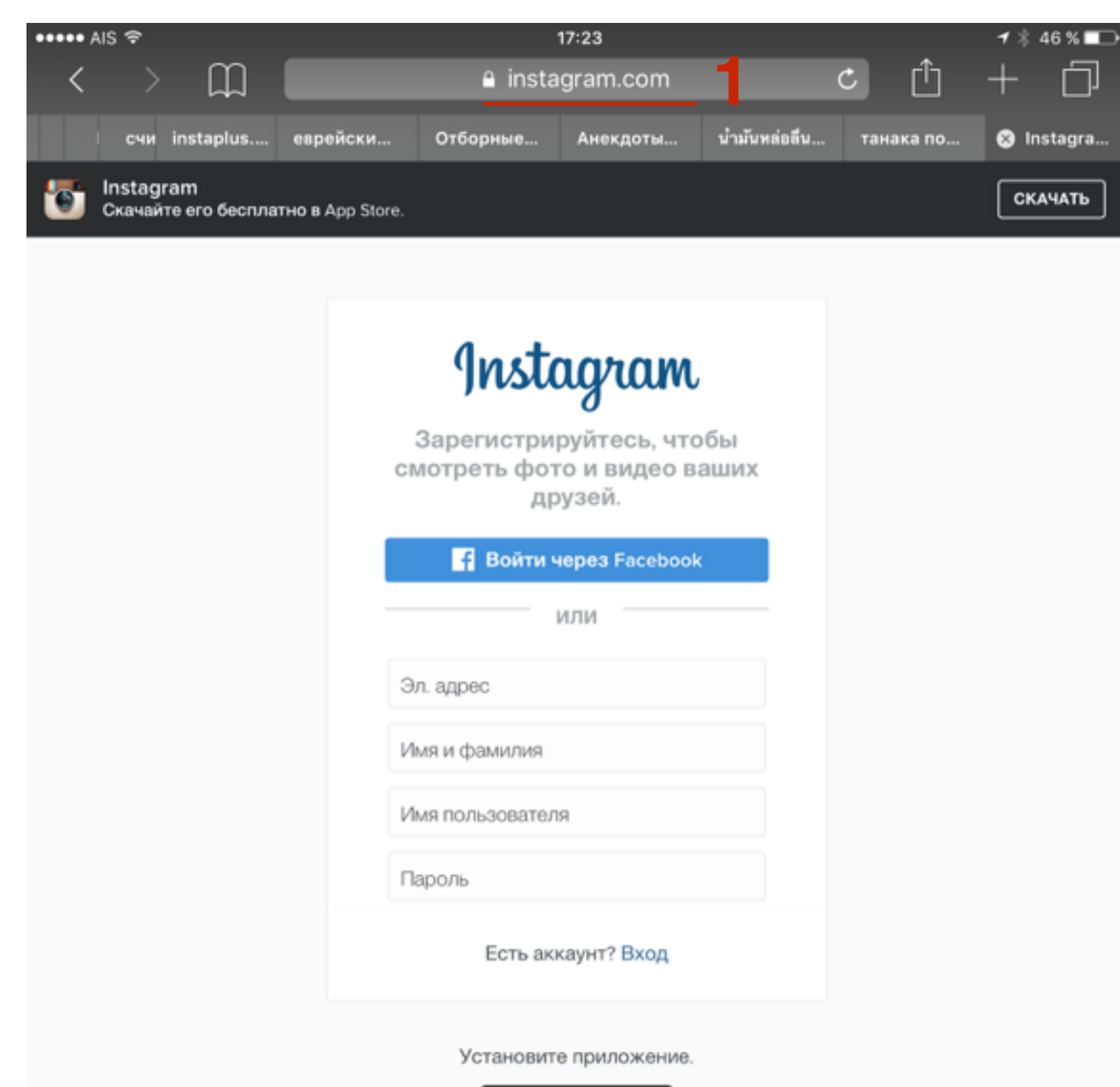

ШАГ 1

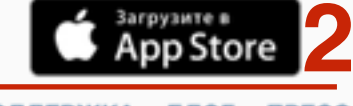

О НАС ПОДДЕРЖКА БЛОГ ПРЕССА АРІ ВАКАНСИИ КОНФИДЕНЦИАЛЬНОСТЬ УСЛОВИЯ ЯЗЫК

1. Нажать на кнопку Get

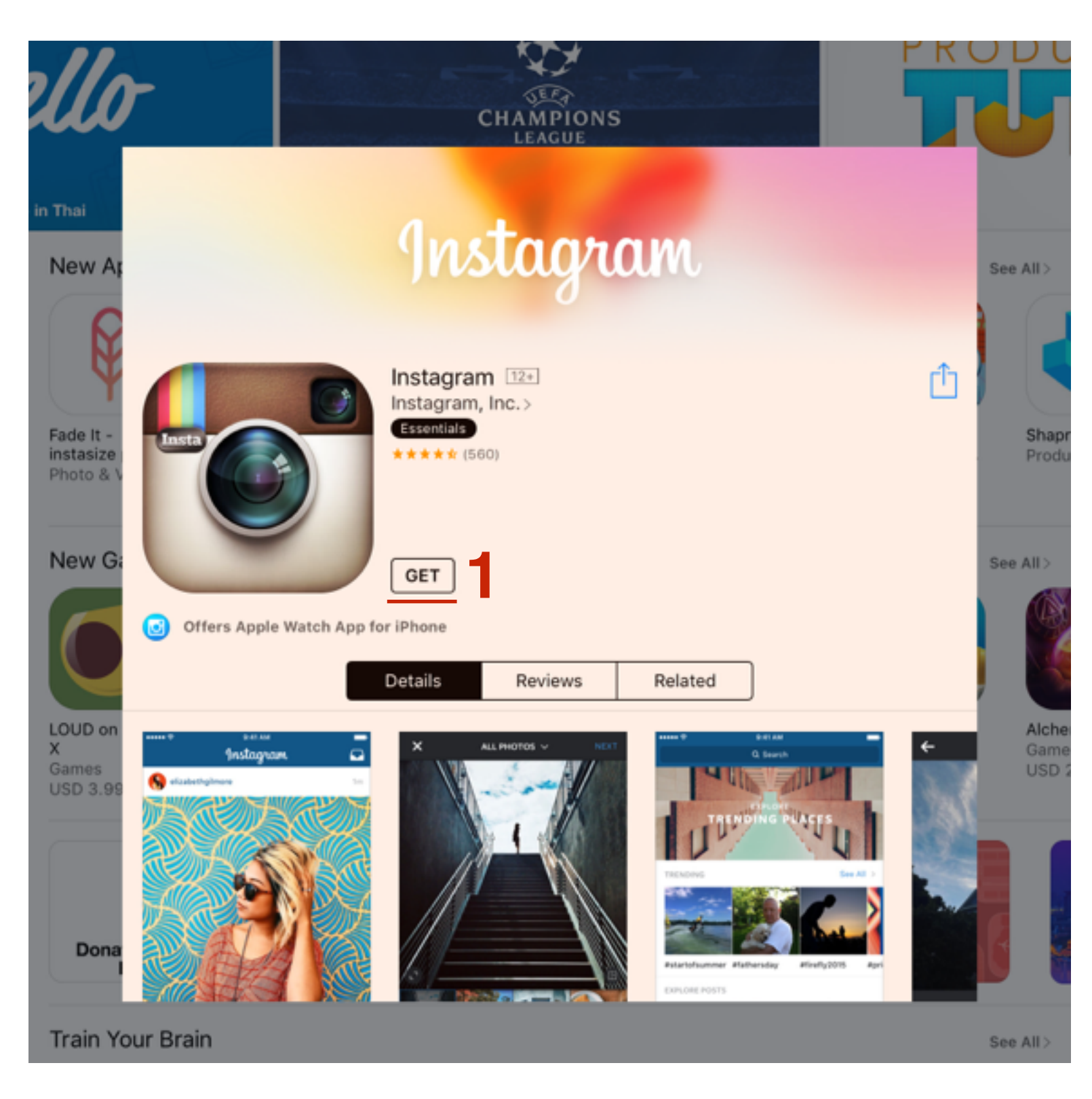

## ШАГ З

1. Нажать на кнопку Install

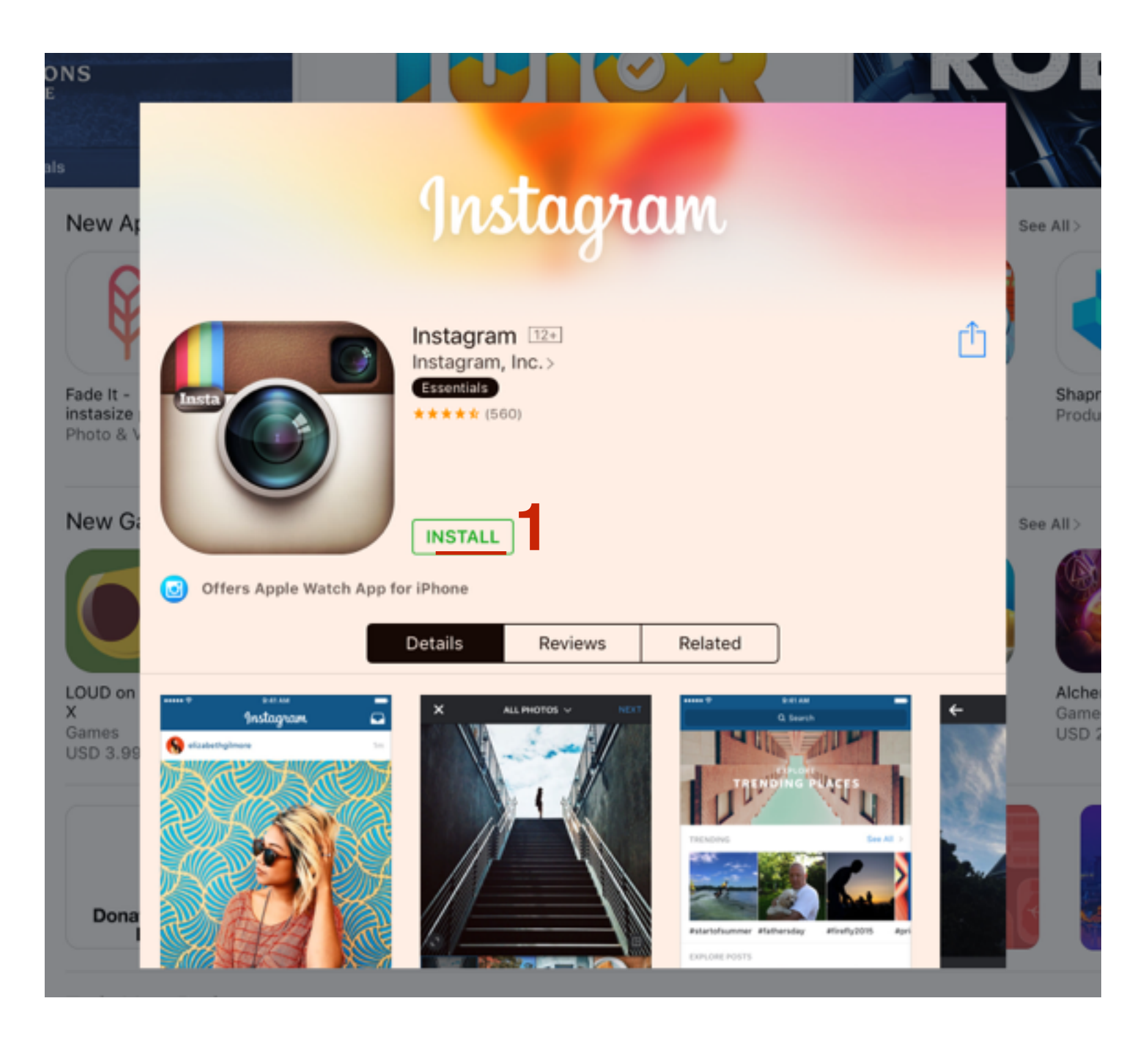

### 1. Открыть приложение **Instagram** на своем смартфоне

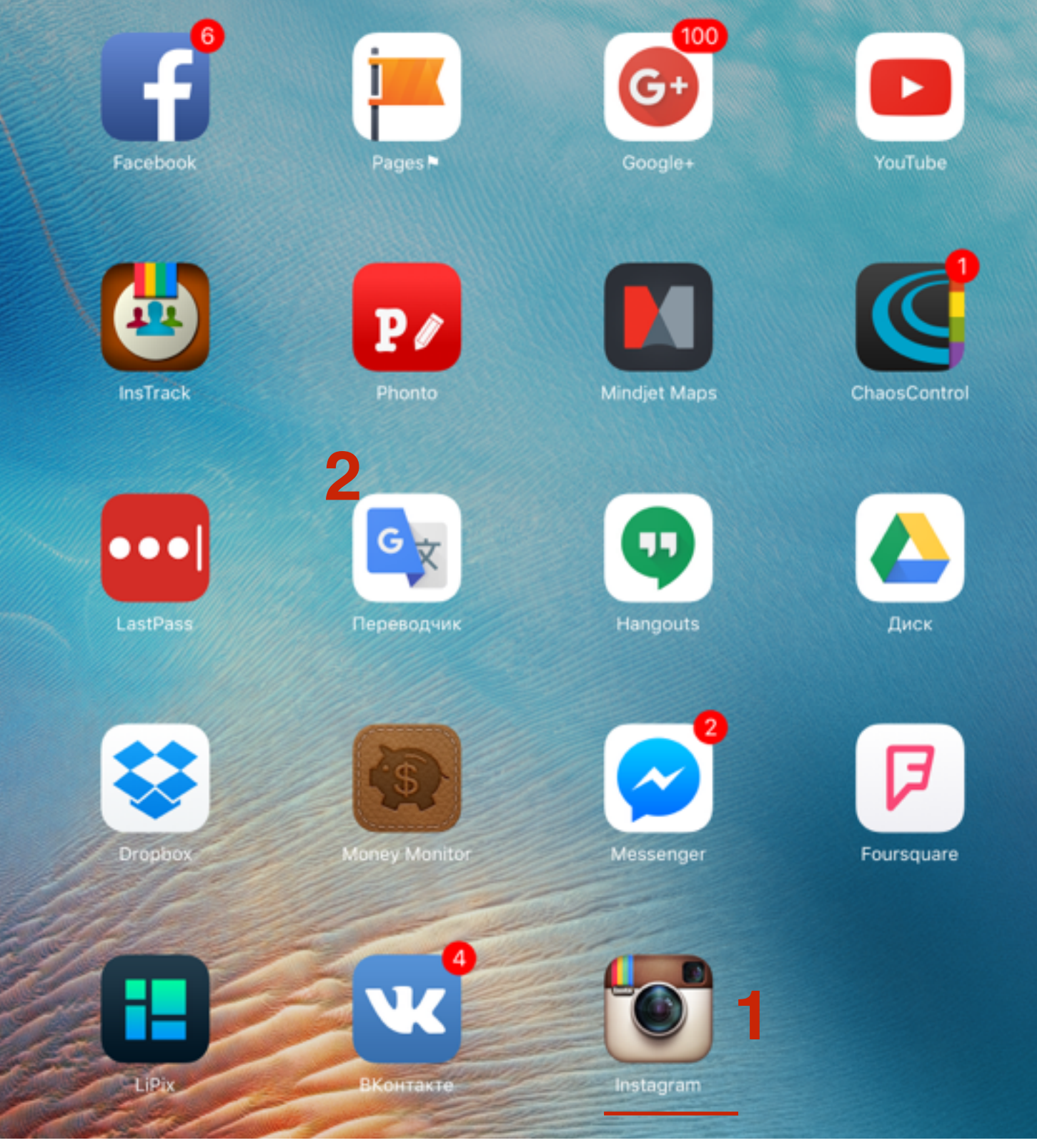

1. Нажать на кнопку Войти через Facebook

୶ 🕸 46 % 🗖 🗖

Назад к: «App Store»

17:25

## Instagram

Зарегистрируйтесь, чтобы смотреть фото и видео друзей.

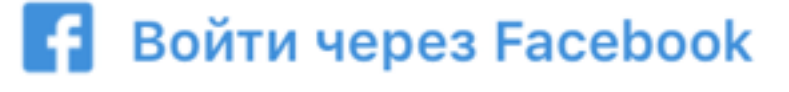

ИЛИ Зарегистрироваться при помощи эл. адреса или номера телефона

1.Ввести **логин и пароль** от facebook 2.Нажать на кнопку «**Войти**»

 facebook.com Готово C facebook เข้าสู่ระบบบัญชีผู้ใช้ Facebook ของคุณเพื่อเชื่อมต่อกับ Instagram @gmail.com а แสดง ........ เข้าสู่ระบบ 2 \_^\_  $\sqrt{1}$ /

Отмена

1. Нажать на кнопку «**ОК**»

■ facebook.com C Готово f Подтвердить X Вы уже авторизировали Instagram.

ОК

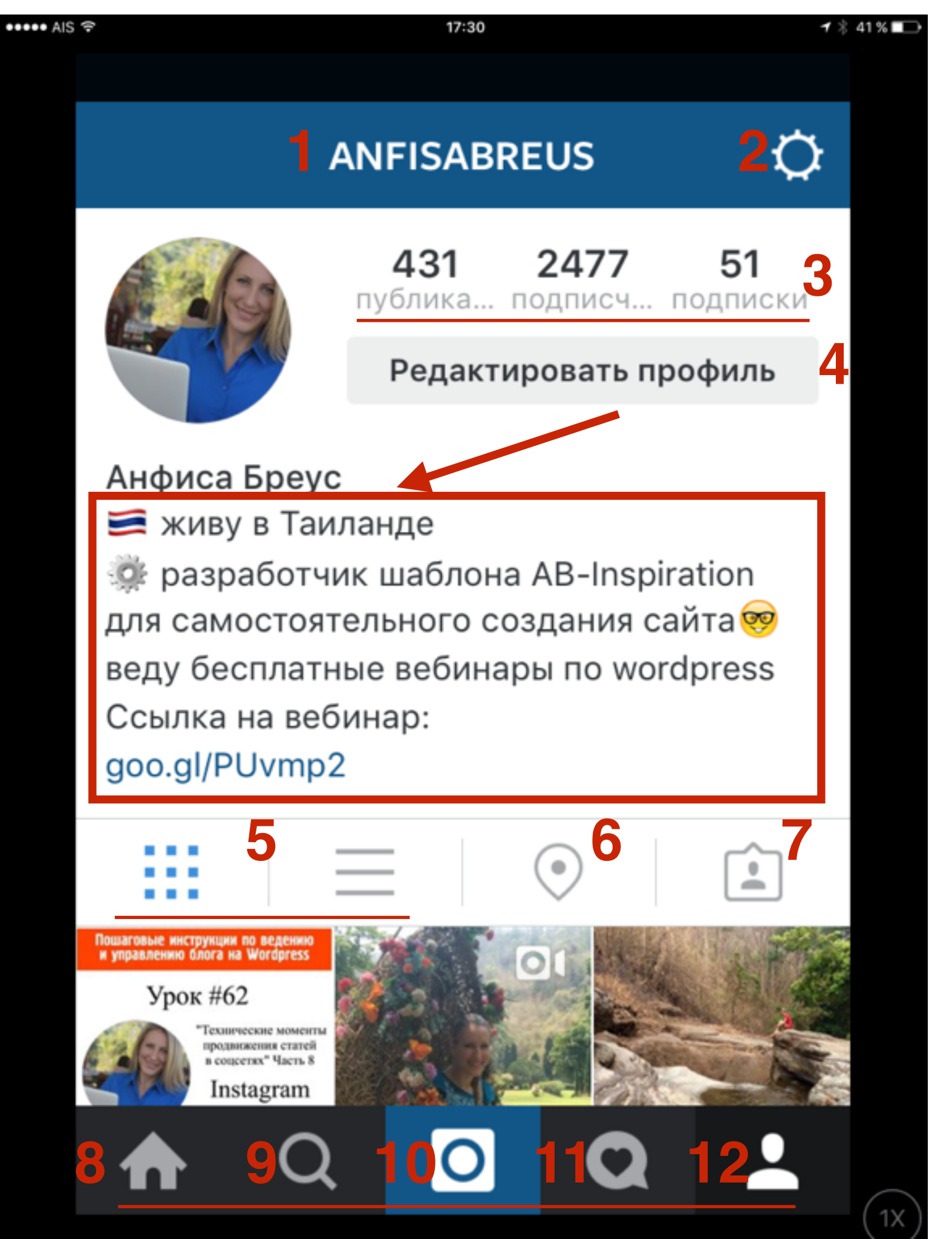

- Имя профиля (если нужно сделать ссылку на профиль пишем @anfisabreus). В тексте к фото или комментарии
- 2. Настройки
- 3.Количество публикаций, подписчиков и подписок
- 4. Редактирование профиля (текст, ссылка)
- 5. Расположение изображение в виде блоков по 3 в ряд или в виде ленты6. Места
- 7.Письма
- 8. Главная (лента фотографий людей на кого вы подписаны)
- 9. Поиск (по хэштегам, профилям, местам)
- 10.Уведомления Лайки, комментарии, кто присоединился
- 11.Профиль. Главная страница вашего профиля (то, что на скриншоте)

### Настройка Инстаграм

 Перейти в профиль нажать на кнопку Редактировать профиль

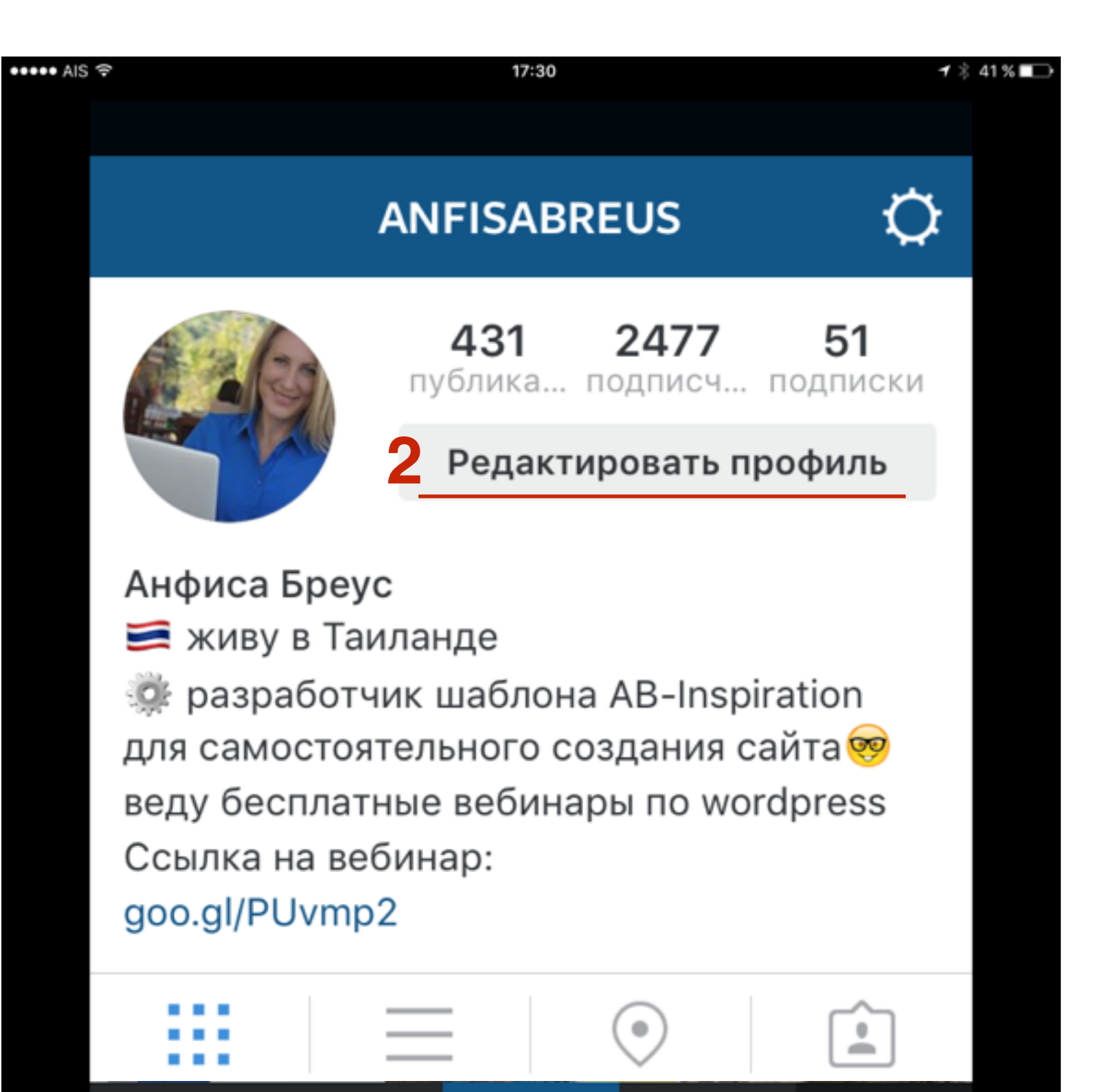

1. Изменить фотографию профиля

- 2. Вебсайт это будет единственная
  - кликабельная ссылка на внешний ресурс

3.Текст

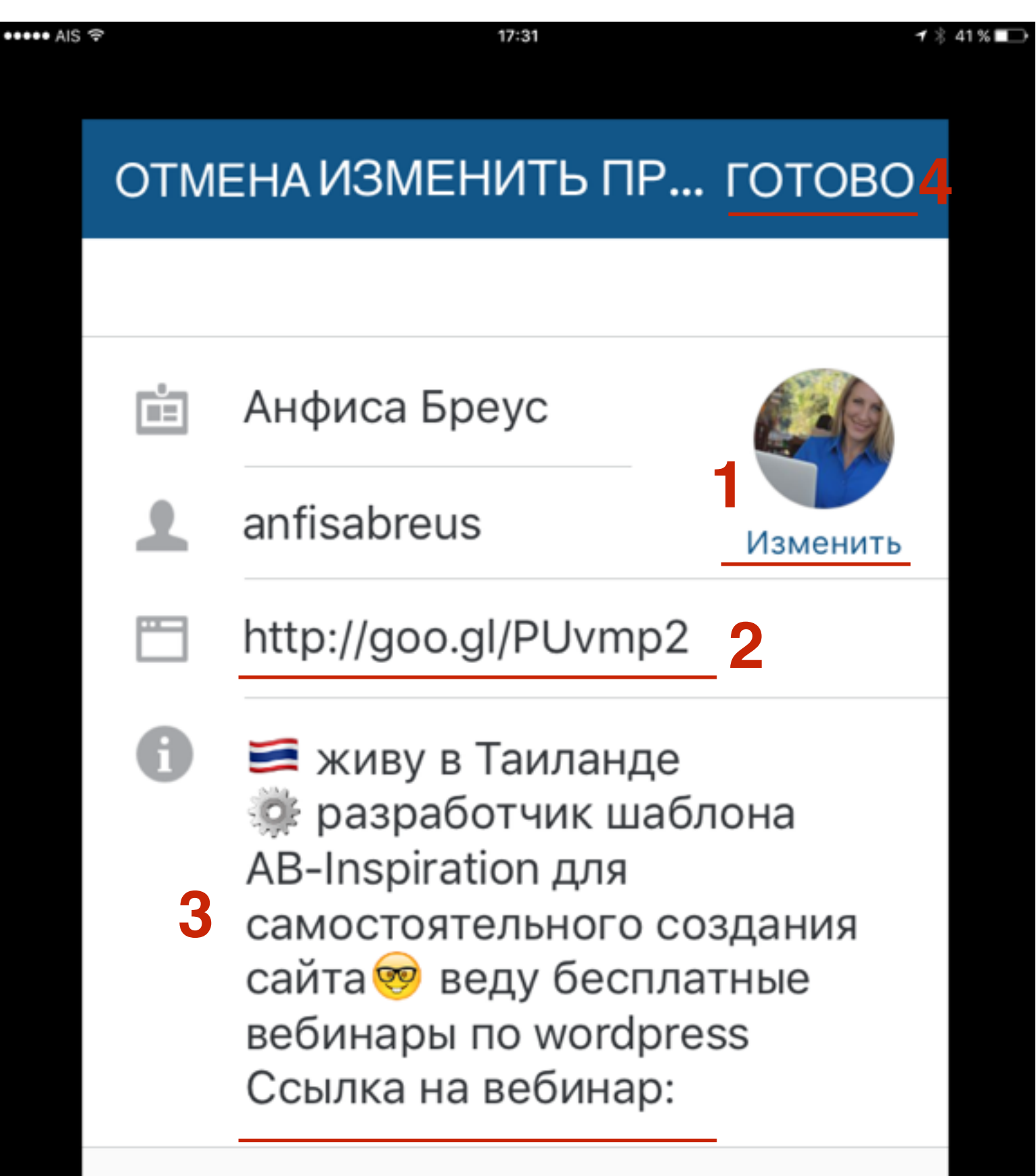

### Настройка Кросспоснинга

 Перейти в профиль
 нажать на кнопку настройки аккаунта («шестеренки» вверху справа)

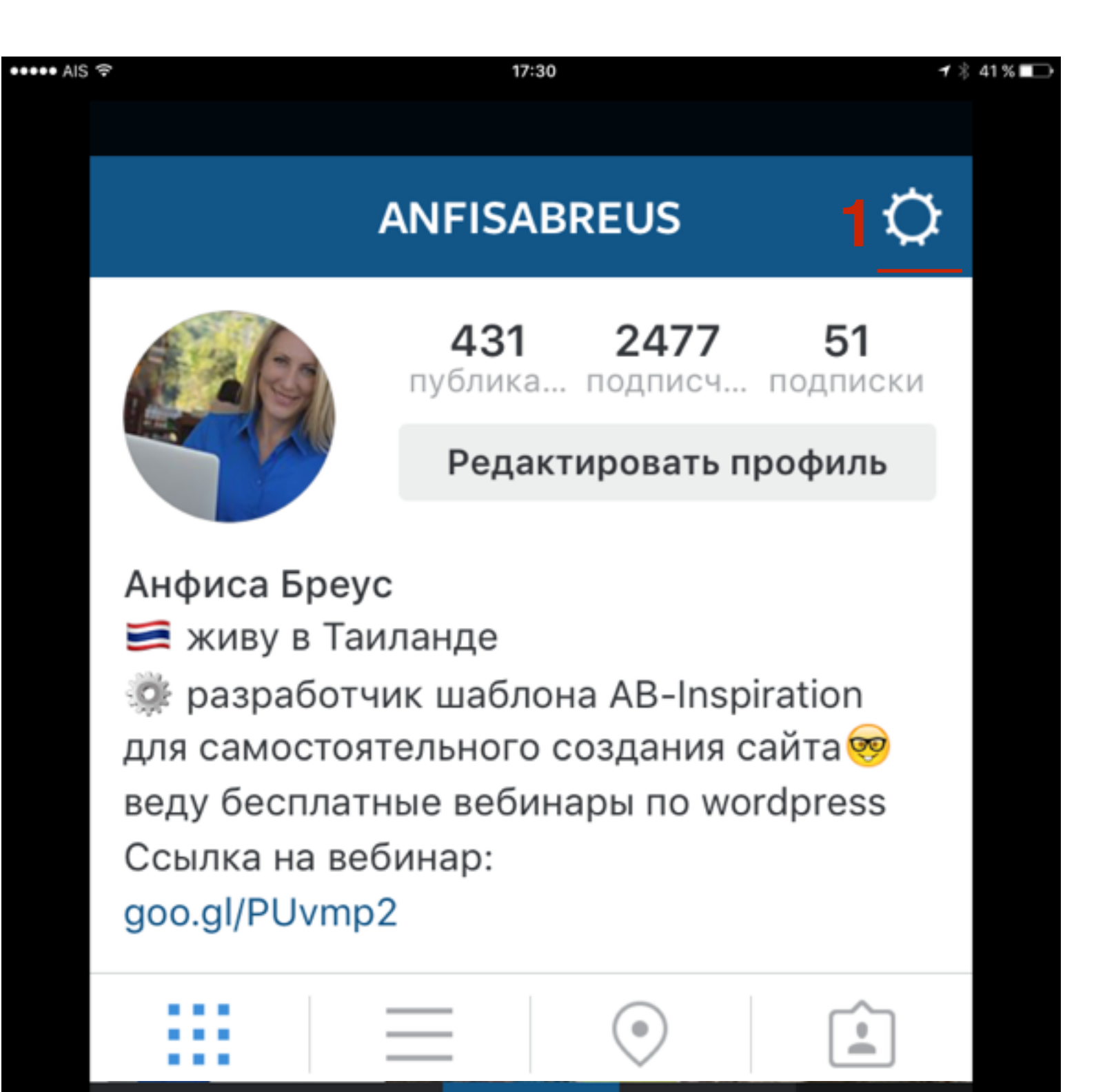

1. Спуститься чуть ниже к раздел «Настройки» 2. Перейти в раздел «Связанные аккаунты»

| S 🕈              | 17:31                  | <b>→</b> ∦ 41 |
|------------------|------------------------|---------------|
| <                | ПАРАМЕТРЫ              |               |
| НАСТРОЙ          | ки                     |               |
| <b>2</b> Связанн | ые аккаунты            | >             |
| Настрой          | ки push-уведомлений    | >             |
| Использ          | ование данных в сотов. | >             |
| Сохрани          | ть первоначальн        |               |
| поддерж          | KKA                    |               |
| Справоч          | ный центр              | >             |
| Сообщи           | ть о проблеме          | >             |

Кликнуть Vkontakte и ввести свой логин и пароль
 Затем тоже самое сделать с OK.Ru
 Твиттер

| s 🗢 | 17:31                 | 1 * 4 |
|-----|-----------------------|-------|
| <   | НАСТРОЙКИ ПУБЛИКАL    | ļИИ   |
|     |                       |       |
| W   | ВКонтакте             | >     |
| 0X  | OK.ru 2               | >     |
| f   | Facebook Anfisa Breus | s >   |
| y   | Twitter 3             | >     |
| t   | Tumblr                | >     |
| •0  | Flickr                | >     |
| ú   | Swarm                 | >     |
|     |                       |       |

### Открытый/закрытый аккаунт

1. В настройка спуститься часть ниже к разделу «Аккаунт»

2. Выключить опцию «Закрытый аккаунт» ползунок должен быть слева (белый)

| IS 🕈 | 17:31                                                                                                    | ⊀ ∦          |
|------|----------------------------------------------------------------------------------------------------|--------------|
|      | < ПАРАМЕТРЫ                                                                                                    |              |
|      | АККАУНТ                                                                                                    |              |
|      | Редактировать профиль                                                                                                    | >            |
|      | Изменить пароль                                                                                                    | >            |
|      | Понравившиеся вам публикац                                                                                                    | >            |
|      | Двухфакторная аутентификация                                                                                                    | >            |
|      | Закрытый аккаунт 2                                                                                                    | $\mathbf{D}$ |
|      | Если у вас закрытый аккаунт, только те<br>люди, которых вы одобрите, смогут<br>видеть ваши фото и видео в Instagram.<br>Это не повлияет на уже имеющихся у ва | ac           |

### Публикация фотографии в Инстаграм

1. Открыть приложение Инстаграм на смартфоне и нажать на кнопку «Инстаграм» в самом низу

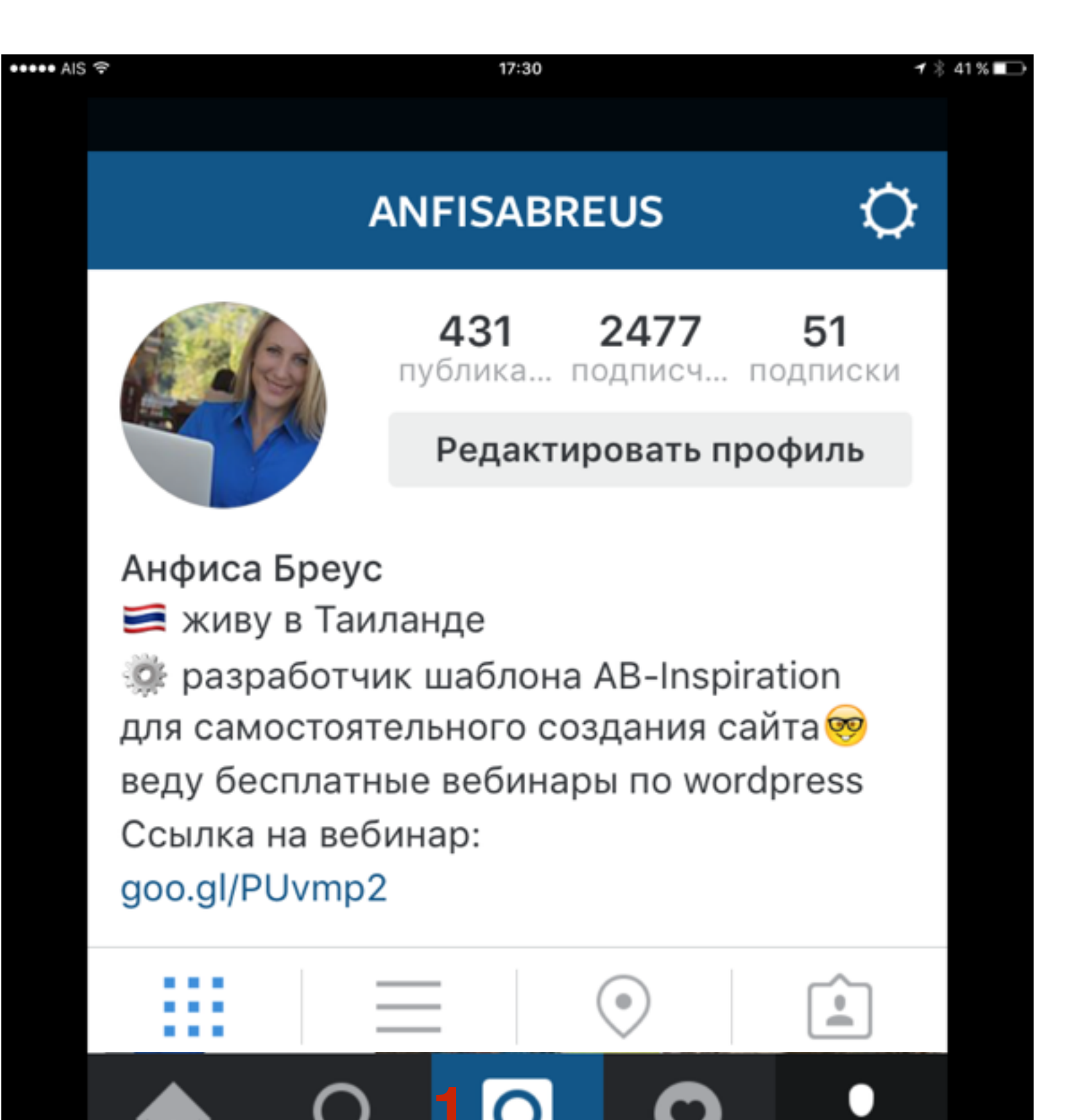

••••• AIS 穼

Х

18:33

🕇 💲 60 % 💼 🕂

### ΦΟΤΟΠЛΕΗΚΑ ~ <mark>3</mark>ДАЛЕЕ

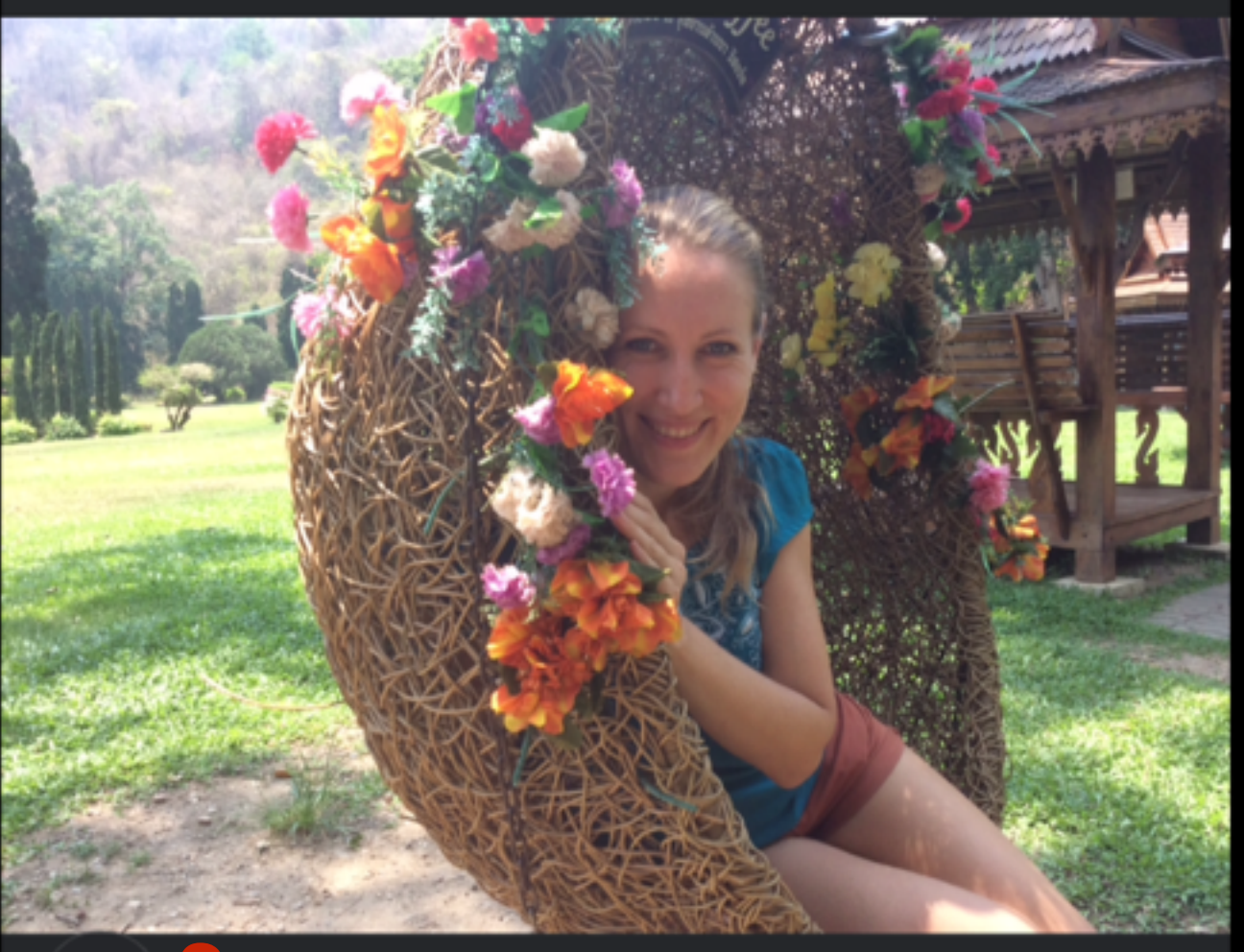

ΦΟΤΟ

\_ ٦

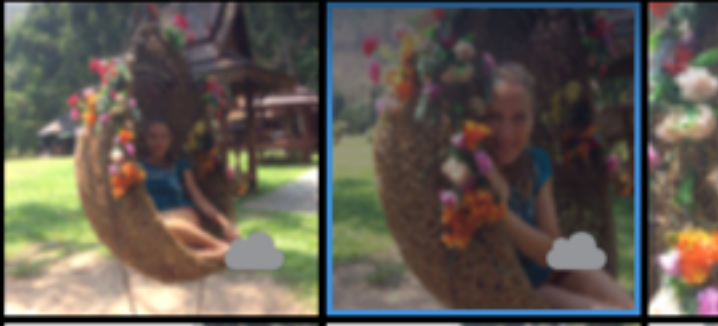

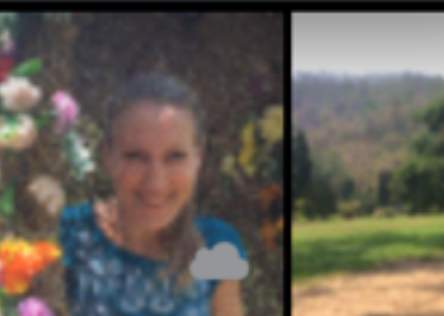

видео

1X

БИБЛИОТЕКА

## ШАГ 2

- 1.Выбрать из «Библиотека» фотографию или видео для публикации (внизу Фото и Видео для съемки видео или фото)
  2.Фото оригинальное или квадрат
- 3.Нажать «Далее»

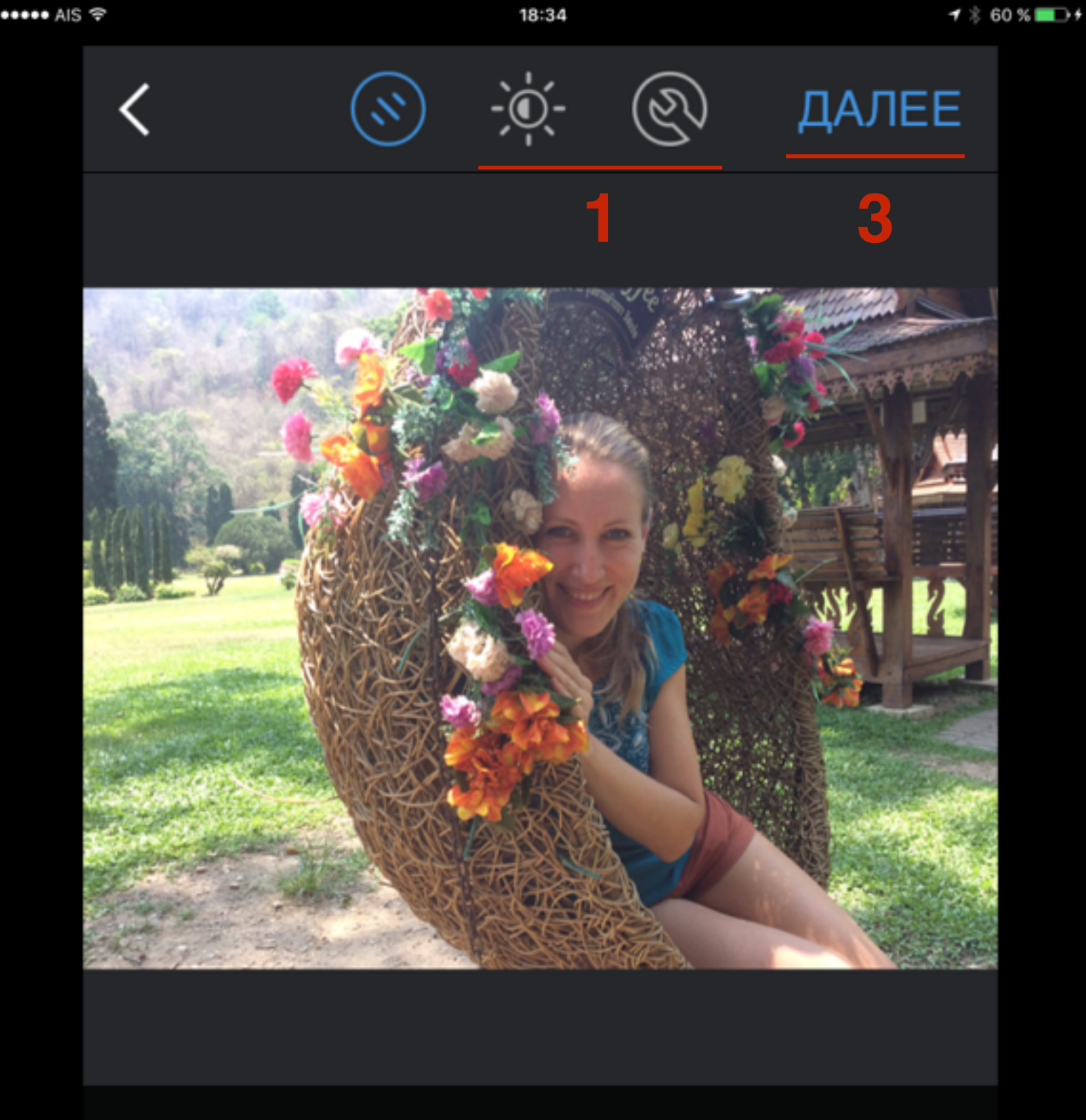

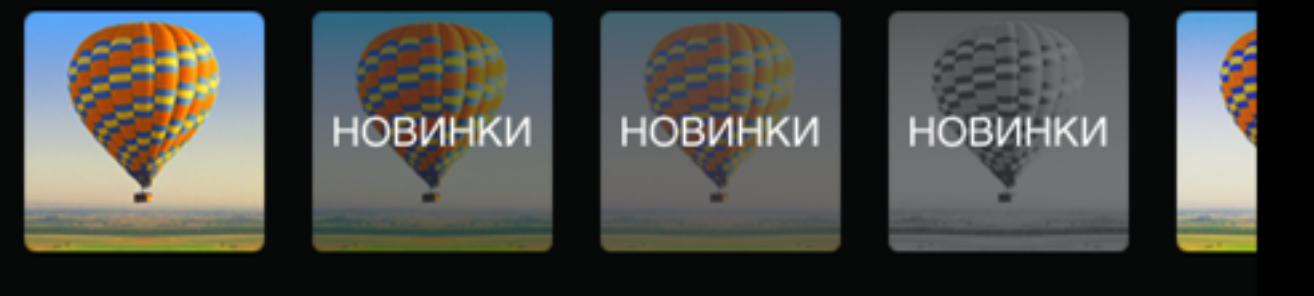

NORMAL C

#### CLARENDON GINGHAM

MOON

L

1X

## ШАГ З

 Выбрать из «Библиотека» фотографию или видео для публикации (внизу Фото и Видео для съемки видео или фото)
 Нажать «Далее»

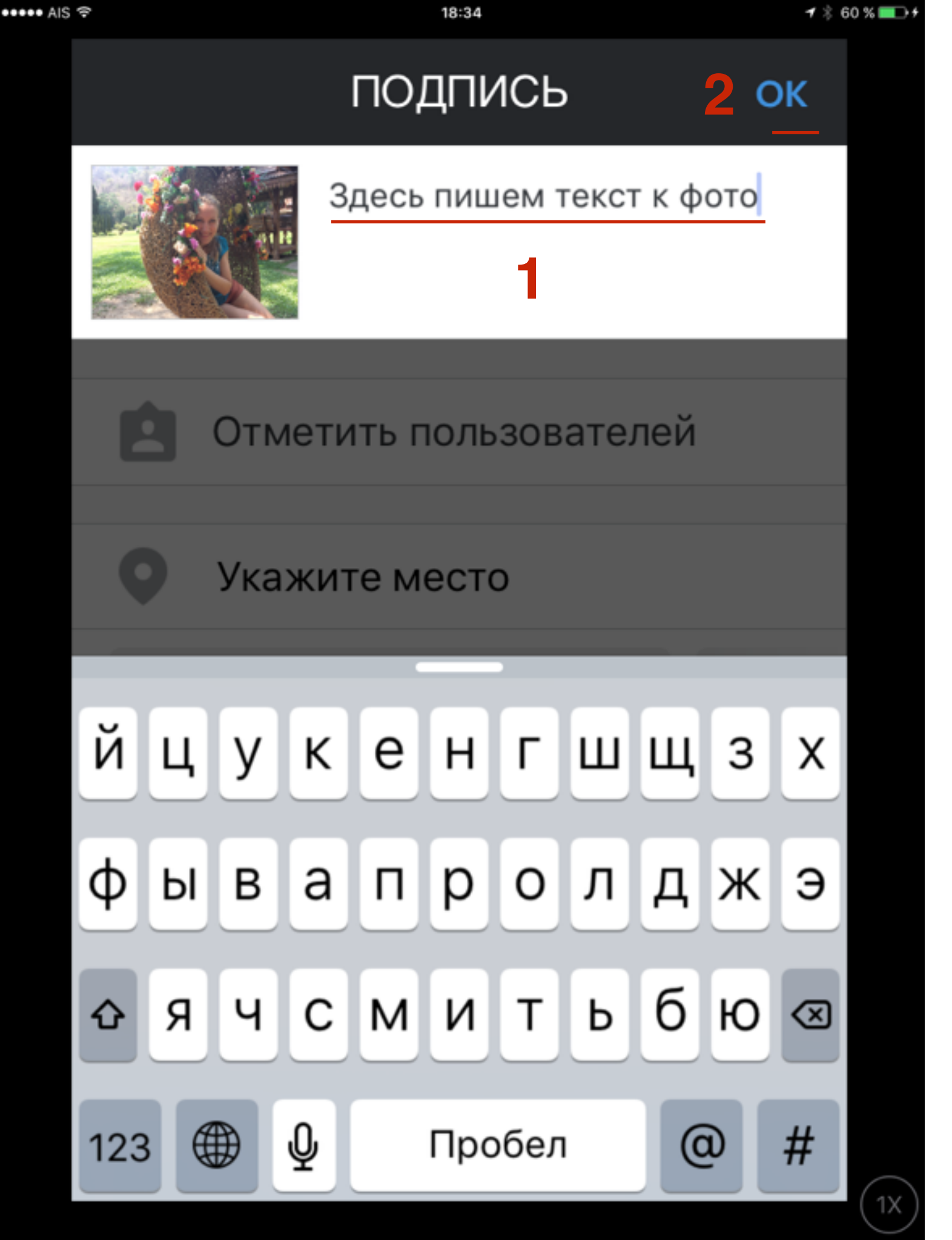

1.Написать текст к фото 2.Нажать **ОК** 

#### 🕈 💲 60 % 🔲 🗲

Valley (

1X

Twitter

### Поделиться ПОДПИСЧИКИ DIRECT

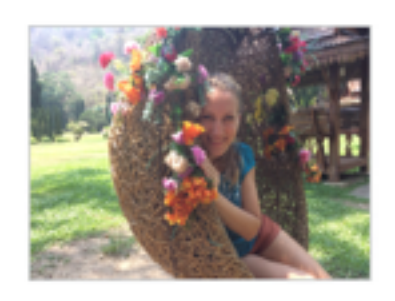

Здесь пишем текст к фото

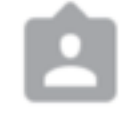

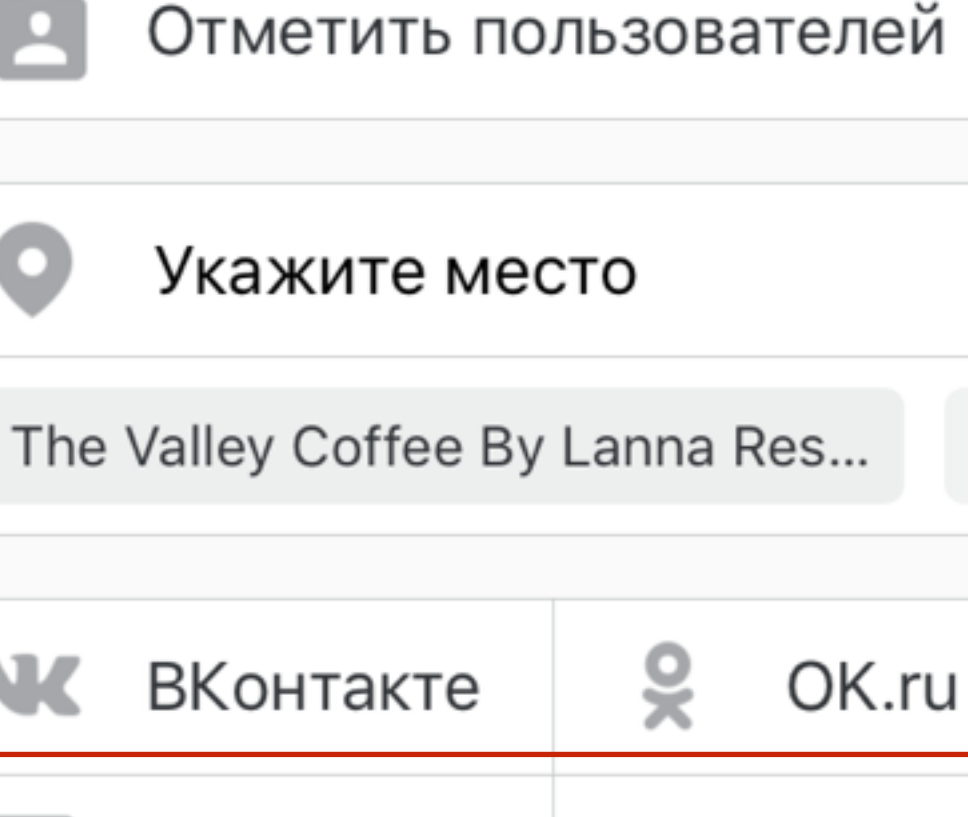

поделиться  $\rightarrow 2$ 

Facebook

## ШАГ 5

- 1. Отметить соц сети куда еще отправить фотографию (кросспостинг)
- 2. Нажать на «Поделиться»

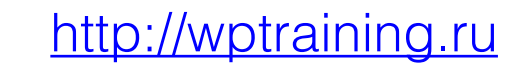

# Как правильно опубликовать анонс статьи на блоге в Инстаграм

### ШАГ 1 - Создание специальной ссылки для отслеживания перехода

1. Зайти на блог, открыть статью и скопировать адрес статьи на блоге

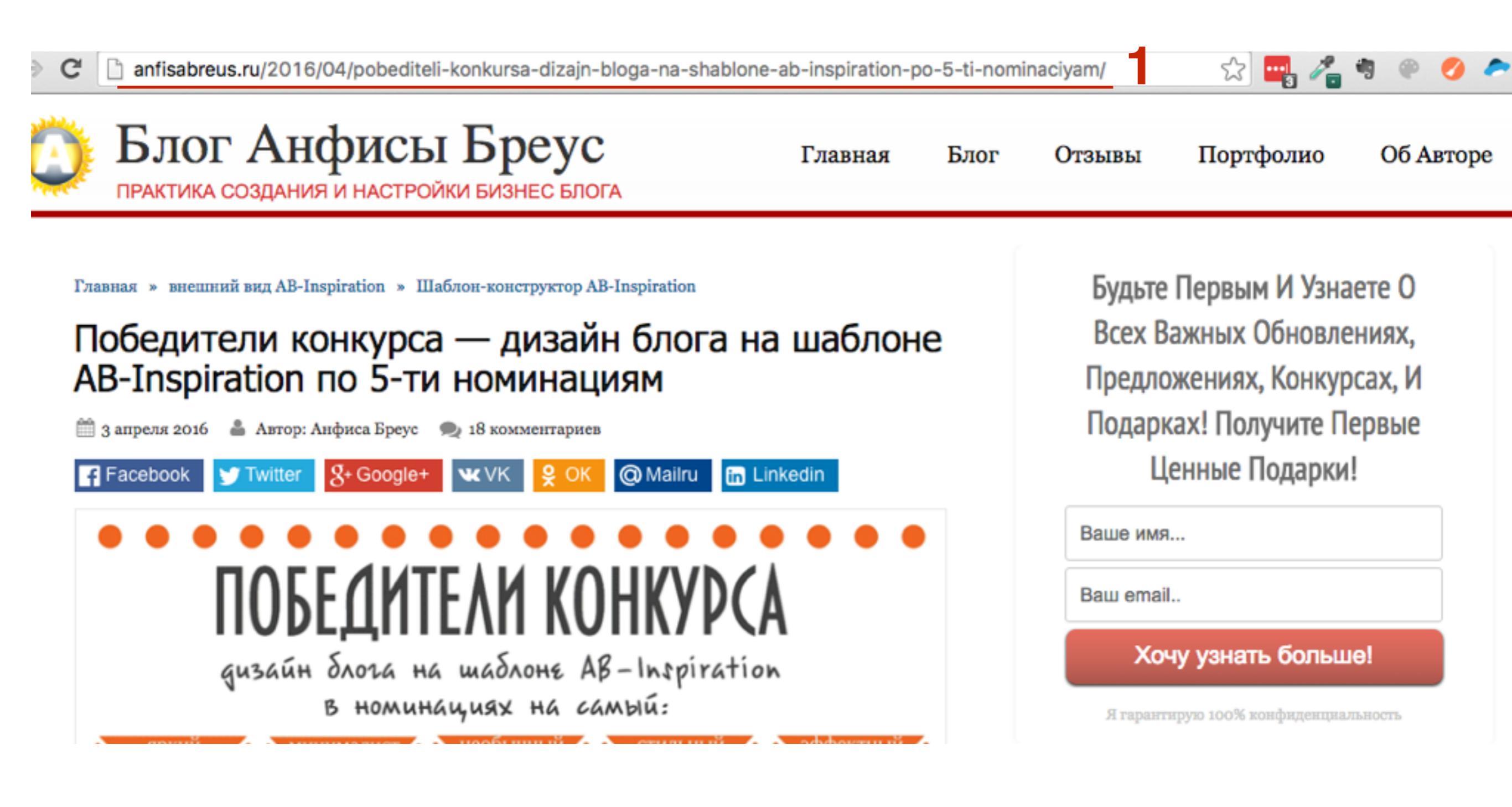

 В поиске Гугл набрать запрос «Компоновщик URL»
 Перейти по ссылке Компоновщик URL - Справка -Google Analytics

| Google | компоновщик url |          |         |       |       | <b>—</b> |                    |
|--------|-----------------|----------|---------|-------|-------|----------|--------------------|
|        | Bce             | Картинки | Новости | Видео | Карты | Ещё 🔻    | Инструменты поиска |

#### 2Компоновщик URL - Справка - Google Analytics https://support.google.com/analytics/answer/1033867?hl=ru -

https://support.google.com/analytics/answer/1033867?hl=ru 
Интерфейс Справочного центра был оптимизирован для пользователей обычных и мобильных устройств, однако форма компоновщика URL осталась ...

#### 1. Кликнуть по ссылке «Форма компоновщика URL»

Справка - Google Analytics

### Компоновщик URL

### Создание параметров пользовательских кампаний для URL объявлений.

Компоновщик URL поможет вам добавить в URL параметры, необходимые для отслеживания специальных кампаний, проводимых в Интернете и по электронной почте. К ним относятся любые кампании, в которых не используется функция автоматической пометки AdWords. При нажатии на ссылку эти уникальные параметры будут передаваться в ваш аккаунт Analytics, где вы сможете посмотреть, какие URL обеспечивают для вашего контента больше всего трафика.

Если вы хотите отслеживать рекламу в мобильных приложениях, обратите внимание на компоновщик URL для приложений Google Play 2.

#### In this article:

Использование

Кодирование специальных символов

Форма компоновщика URL

Описание параметров с примерами Дополнительная информация GOOGLE ANALYTICS →

СПРАВОЧНЫЙ ФОРУМ

Help

Импорт данных

Инструменты отчетности

Диагностика и устранение неполадок

Компоновщик URL

- В поле «Адрес веб-сайт» вставить ссылку на статью
- 2. Источник компании откуда переход (например instagram)
- 3. Канал кампании например blog

### Форма компоновщика URL

Этап 1. Укажите URL своего сайта. Адрес веб-сайта \* http://anfisabreus.ru/2016/04 Пример: http://www.example.com/zagruzka.html Этап 2. Введите соответствующие данные ниже. Поля Источник кампании , Канал кампании и Название кампании обязательны для заполнения. Источник кампании \* instagram URL перехода: google, citysearch, newsletter4 Канал кампании \* blog 3 Маркетинговый канал: cpc - кампания с оплатой за клики, banner - баннер, email электронная почта.

1. Название кампании (например: statiakonkurs)

- 2. Нажать на кнопку «Создать URL»
- 3. Скопировать URL внизу

Ключевое слово в кампании Определяет оплачиваемые ключевые слова Содержание кампании Позволяет различать объявления Название кампании \* statiakonkurs Товар, промокод или рекламный слоган 2 CO3ДATЬ URL http://anfisabreus.ru/2016/04/pobediteli-konkursa-dizajn-bloga-na-shablone-ab-inspiration-po-5-ti-nominaciyam/?utm\_source=instagram&utm\_medium=blog&utm\_campaign=statiakonkurs

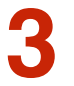

1. Зайти на сайт <u>http://goo.gl</u>

2. Вставить ссылку в поле

3. Нажать на кнопку «Shorten URL»

4. Скопировать короткий URL

| ← → C 🔒 https://goo.gl                                                        |                       |   | ☆ 🔤 🦧                                 |
|-------------------------------------------------------------------------------|-----------------------|---|---------------------------------------|
| Поиск Картинки Карты Play YouTube Почта Диск Календарь Ещё 🗸                  |                       |   | anfisabreus@gmail.                    |
| Google url shortener                                                          |                       |   |                                       |
|                                                                               |                       |   |                                       |
| Paste your long URL here:                                                     | Google                |   | Press %-C to copy                     |
| 2 http://anfisabreus.ru/2016/04/pobediteli-konkursa-dizajn-blo                | Shorten URL 3         | » | http://goo.gl/BltkY9 4                |
| All goo.gl URLs and click analytics are public and can be accessed by anyone. |                       |   | 0 minutes ago - details               |
| Clicks for the past: two hours   day   wee                                    | ek   month   all time |   | http://anfisabreus.ru/2016/04/pobedit |

### ШАГ 2 - Вставка короткого URL на статью в профиль Instagram

 Перейти в профиль нажать на кнопку Редактировать профиль

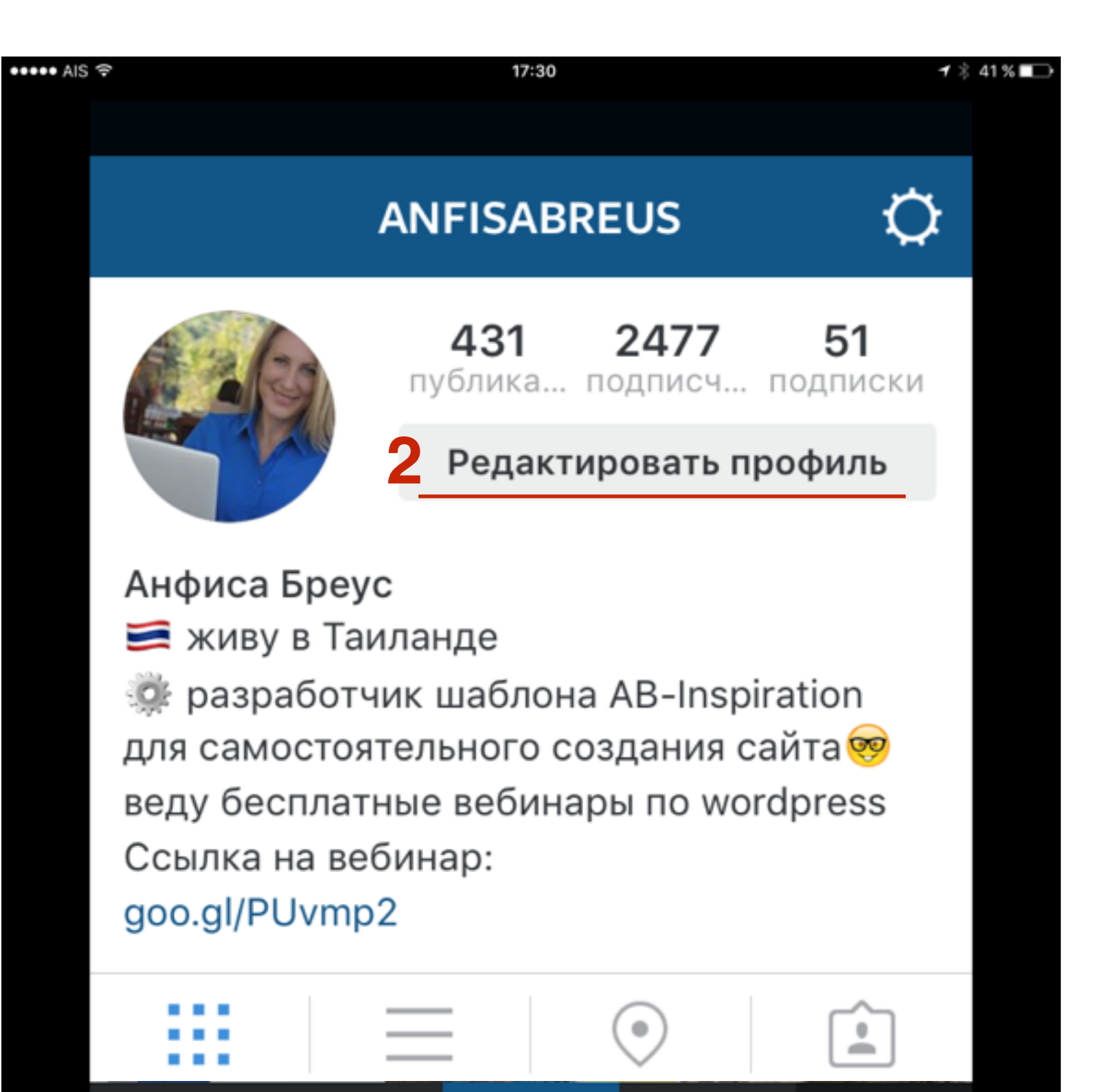

1. Вставить ссылку на статью 2. Нажать на кнопку «Готово»

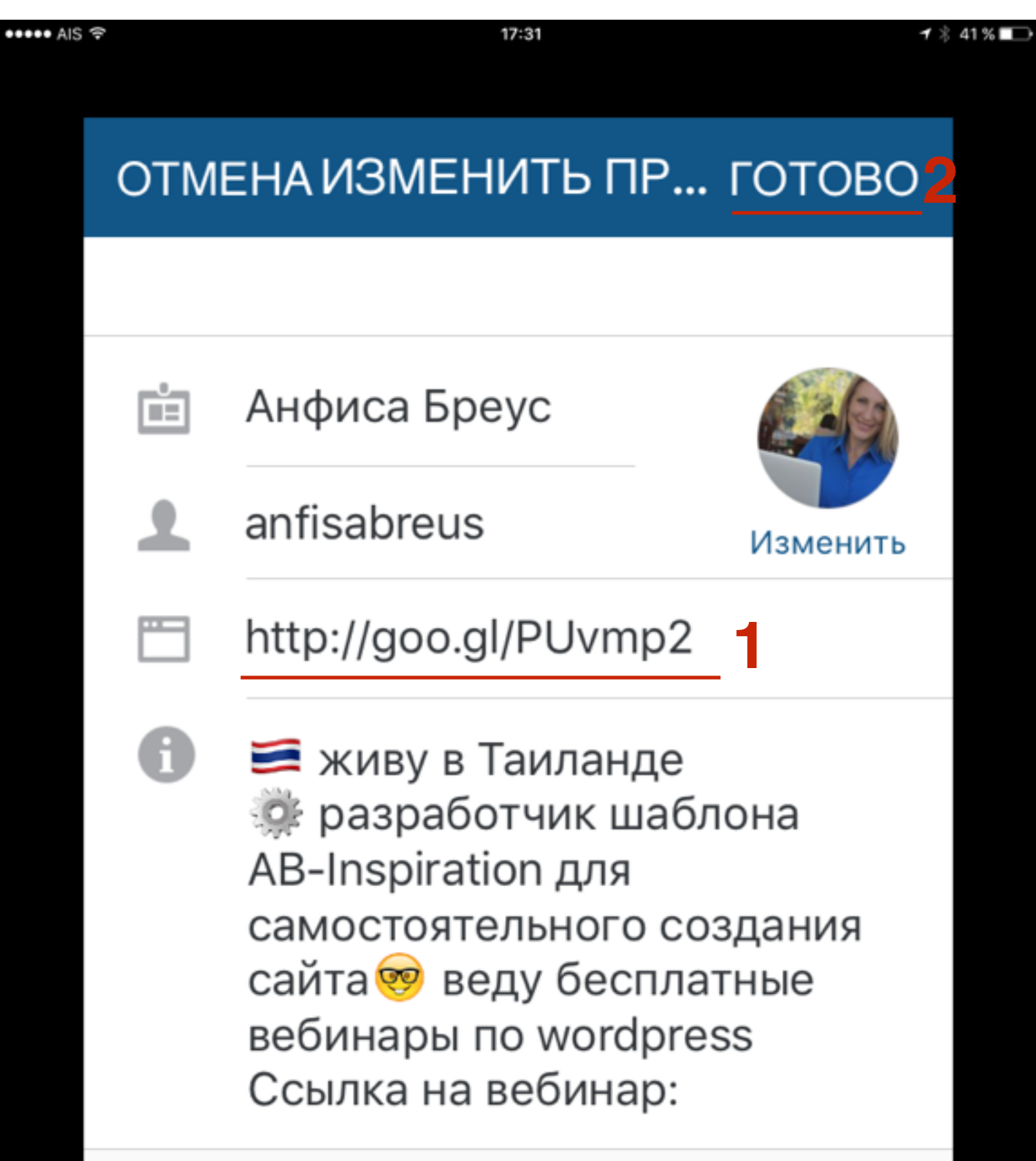

### ШАГ 3 - Публикация изображения с анонсом статьи и переходом на профиль

1. нажать на кнопку «Инстаграм» в самом низу посередине

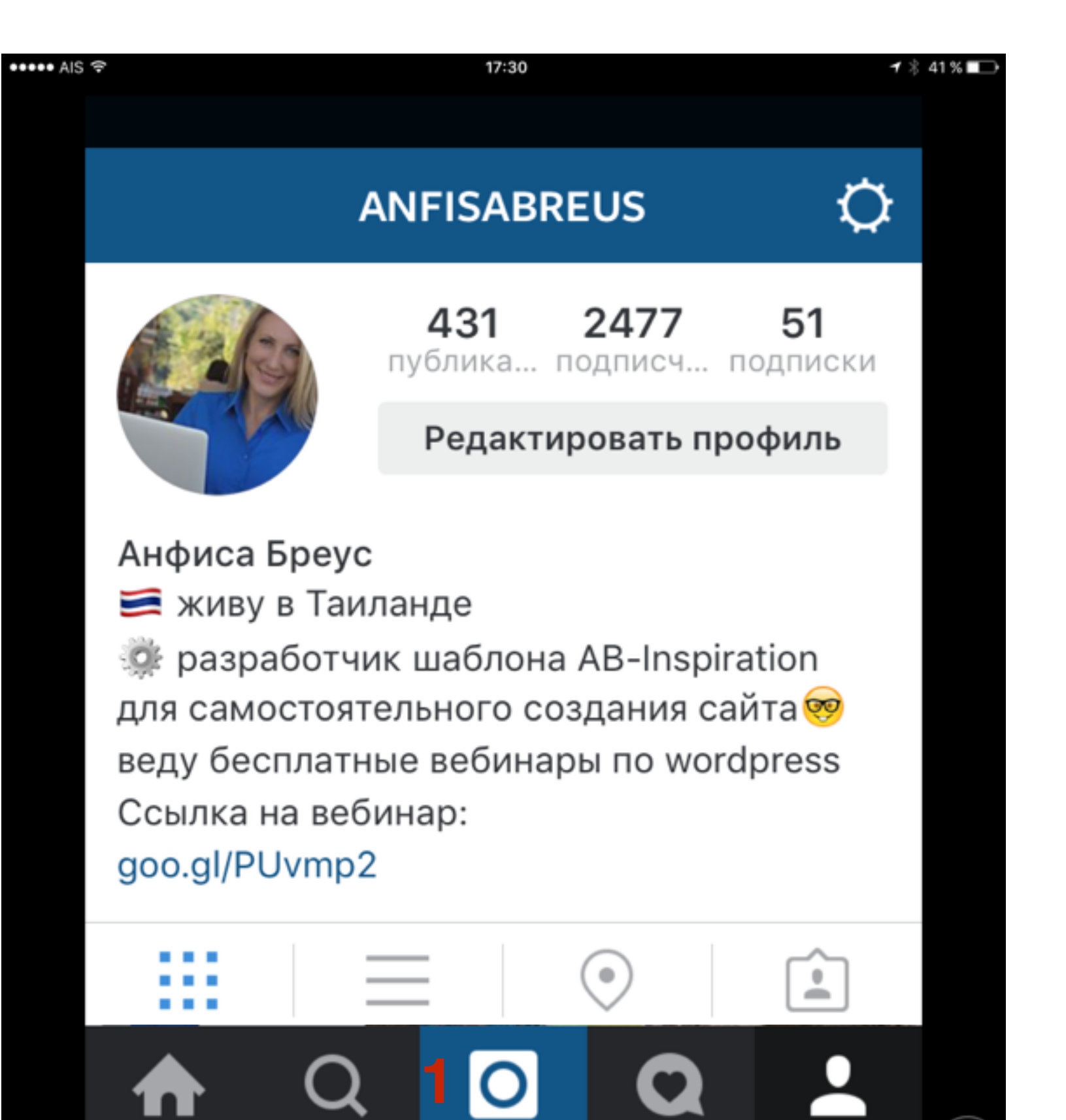

Х

1 🕴 73 % 💼 🕂

ΦΟΤΟΠЛΕΗΚΑ ~ 3 <u>ДАЛЕЕ</u>

Пошаговые инструкции по ведению и управлению блога на Wordpress

### Урок #62

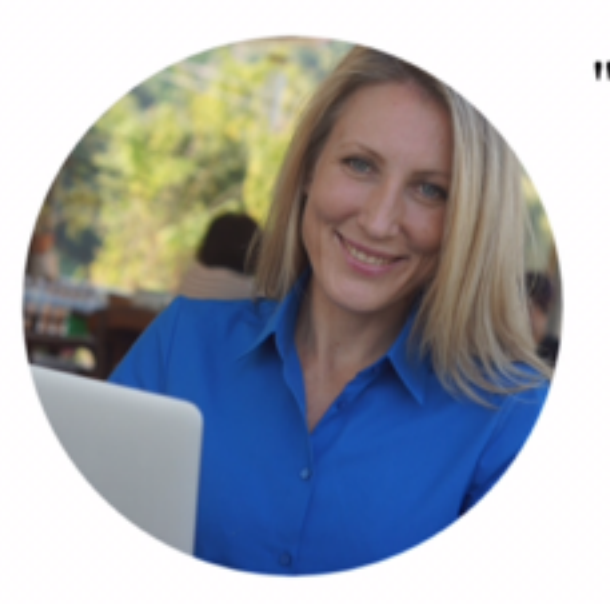

"Технические моменты продвижения статей в соцсетях" Часть 8

### Instagram

Понедельник, 17.00 Бесплатно

### http://wpwebinar.ru

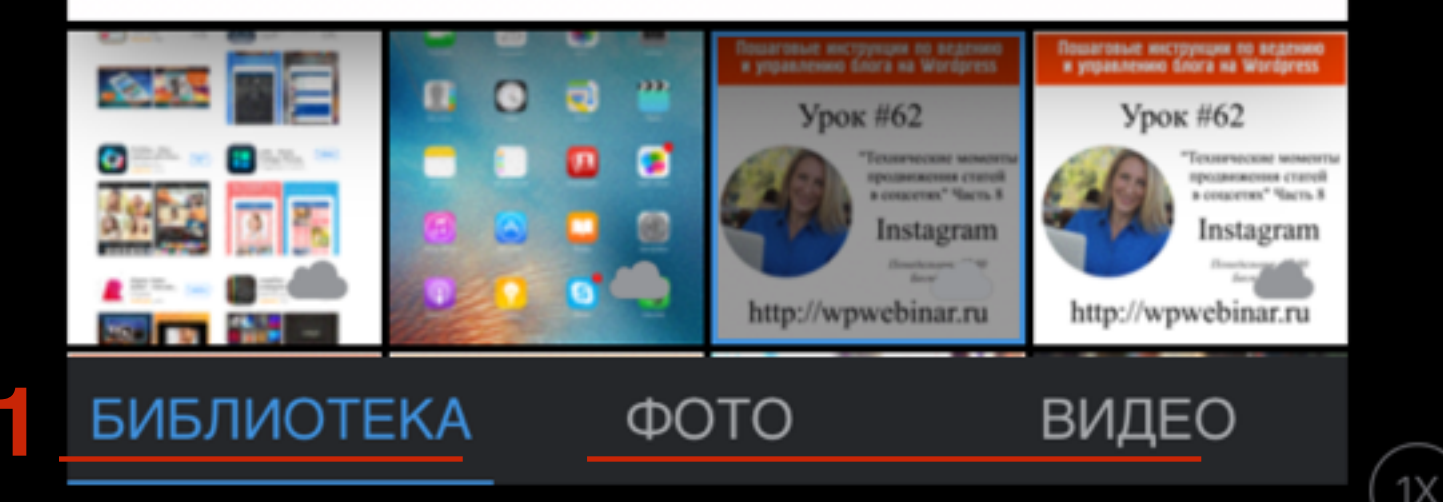

## ШАГ 2

- 1.Выбрать из «Библиотека» фотографию или видео для публикации
- 2.Нажать «Далее»

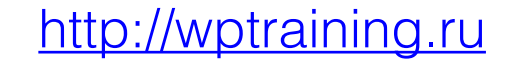

1 🕴 73 % 💼 🗲

ДАЛЕЕ

Пошаговые инструкции по веденью и управлению блога на Wordpress

### Урок #62

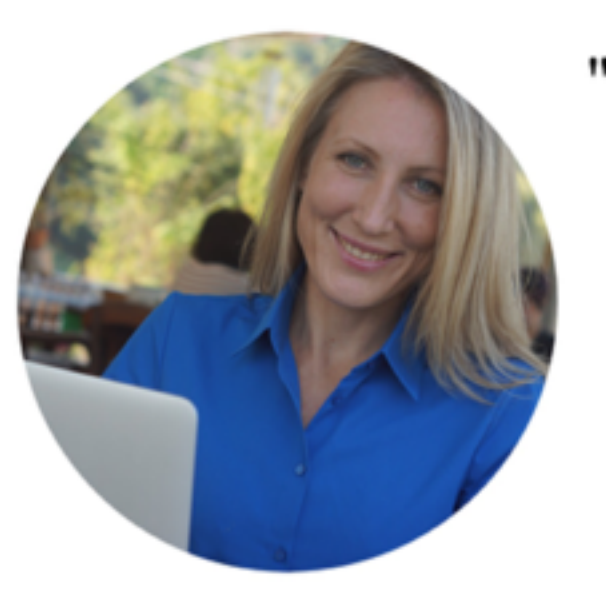

"Технические моменты продвижения статей в соцсетях" Часть 8

### Instagram

Понедельник, 17.00 Бесплатно

### http://wpwebinar.ru

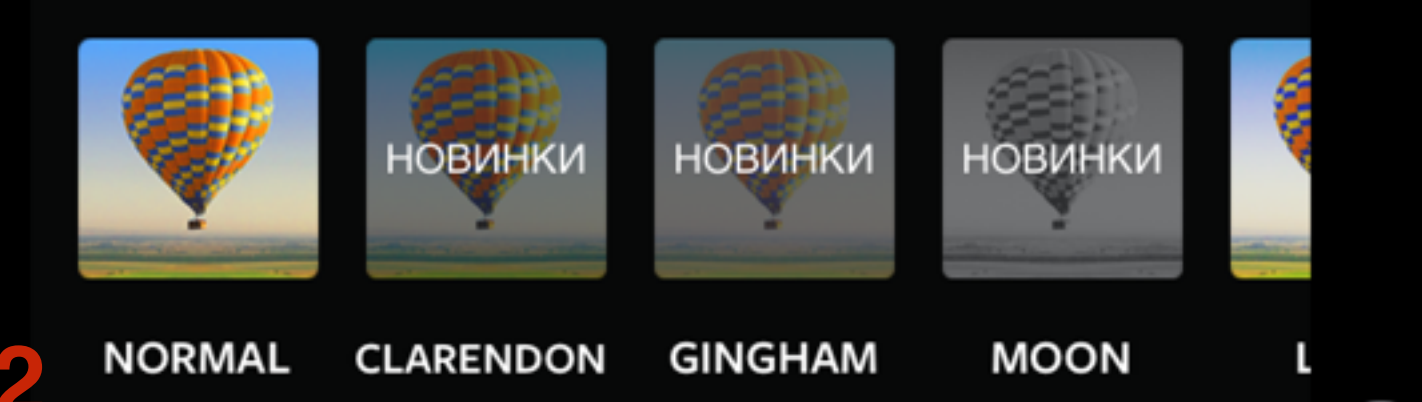

## ШАГ З

 Выбрать из «Библиотека» фотографию или видео для публикации (внизу Фото и Видео для съемки видео или фото)
 Нажать «Далее»

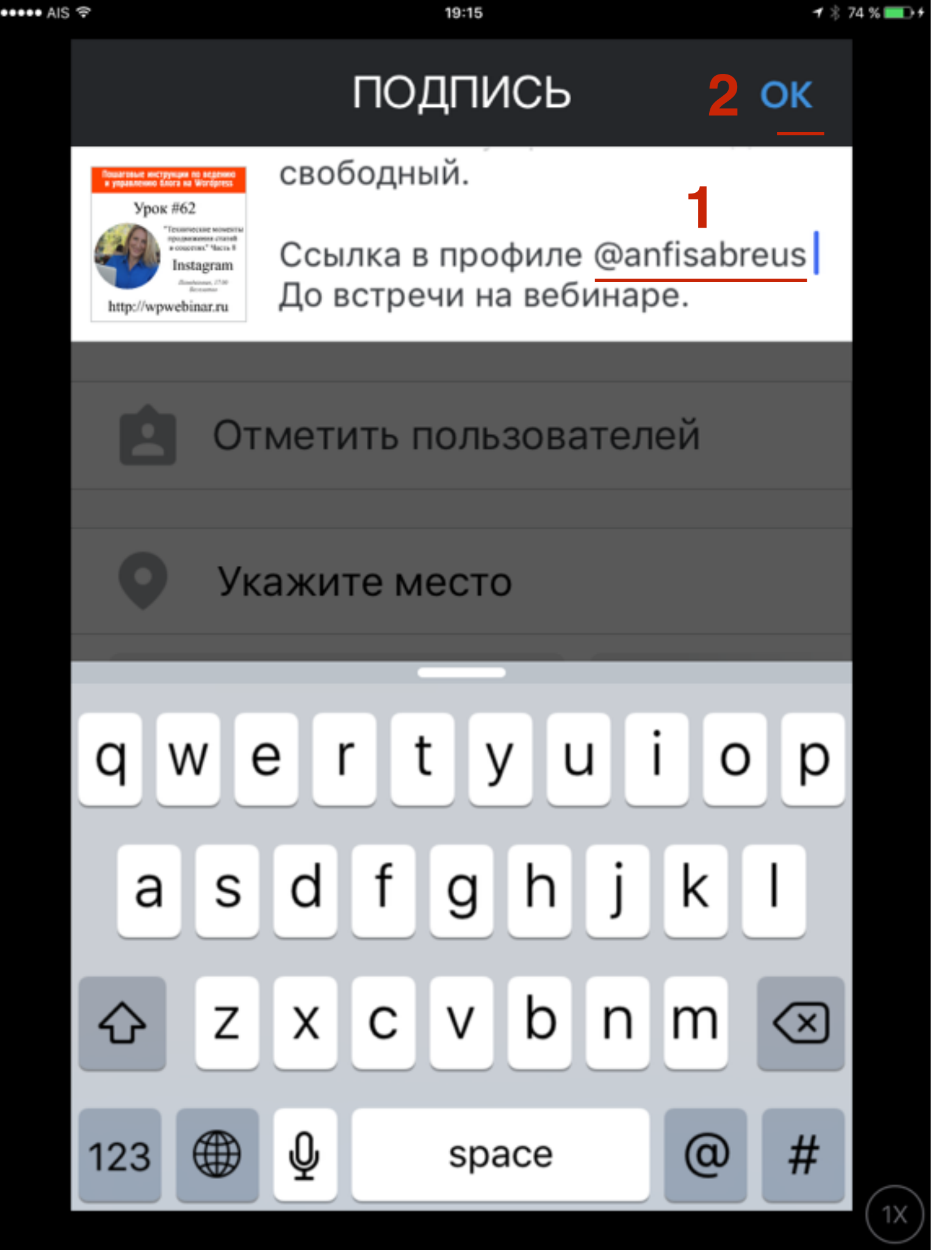

1.Написать текст к фото и обязательно профиль через знак @. Например: Активная ссылка в профиле @anfisabreus
 2.Нажать ОК

### ANFISABREUS

Инстаграм на блог

как установить на блоге кнопку "подписаться на Инстаграм"

как публиковать статью с блога в Инстаграм

как сделать красспостинг с Инстаграм в Фейсбук, вконтакте, Твиттер и одноклассники

создание специальной ссылки для
 отслеживания переходов с Инстаграм
 как отслеживать переходы с
 Инстаграм

Вебинар состоится сегодня в понедельник в 17.00 по московскому времени. Вход свободный.

Ссылка в профиле @anfisabreus

До встречи на вебинаре 😘.

#### 4 ЧАСОВ НАЗАД

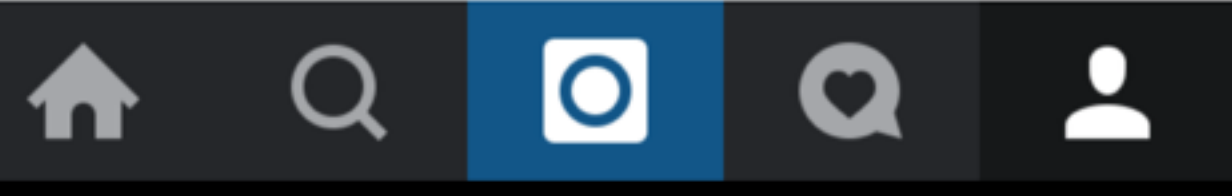

## ШАГ 5

🕇 🖹 74 % 🔲 🕫

 В тексте имя профиля стало активной ссылкой. При клике на ссылку, человек попадает на ваш профиль ••••• AIS 🔶

19:16

🕇 💲 74 % 💼 🕫

### ANFISABREUS

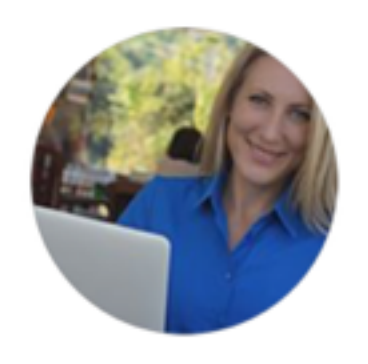

**431 2480 51** публика... подписч... подписки

Редактировать профиль

#### Анфиса Бреус

鱰 живу в Таиланде

разработчик шаблона AB-Inspiration для самостоятельного создания сайта веду бесплатные вебинары по wordpress Ссылка на вебинар:

### goo.gl/PUvmp2

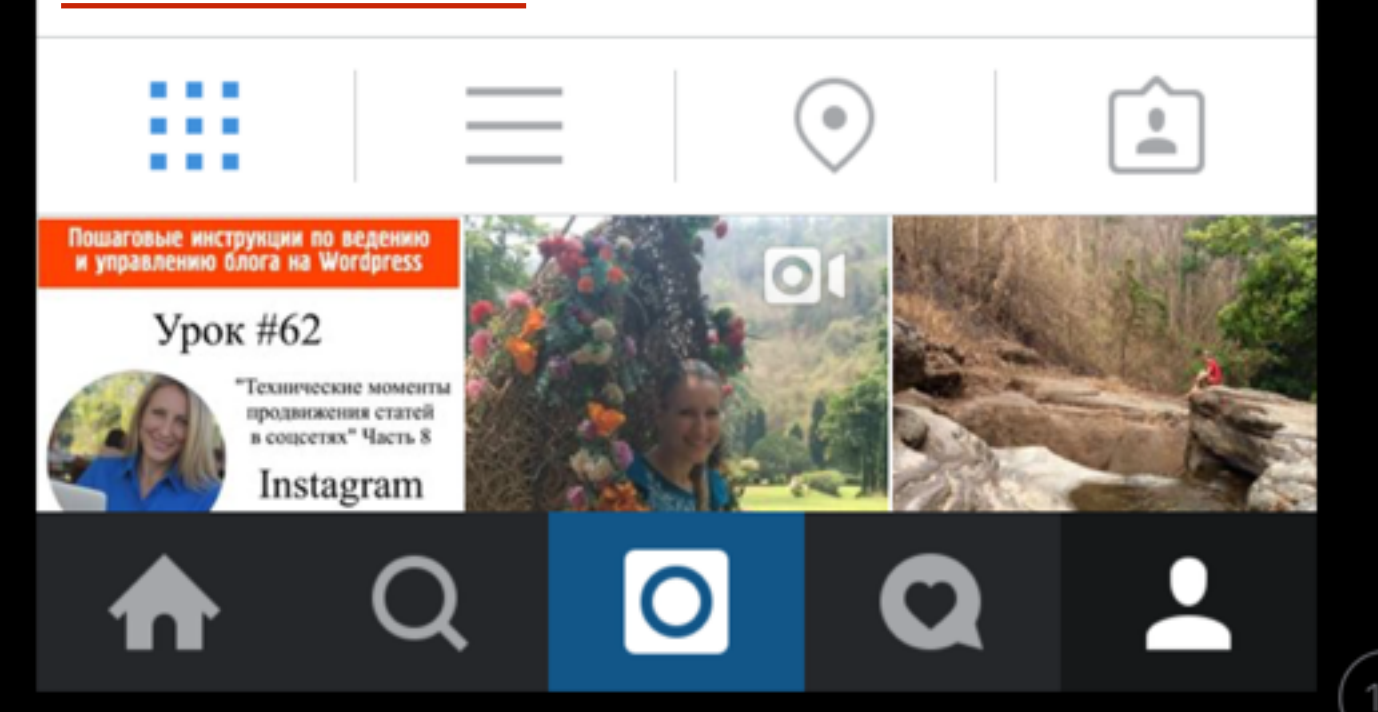

## ШАГ 6

### 1.В профиле активная ссылка на статью

### ШАГ 4 - Отслеживание перехода по ссылке с Инстаграм на статью на блоге

### Способ 1 Google url Shortener

### Способ 1

Зайти на сайте Google url Shortener <a href="http://goo.gl">http://goo.gl</a>
 Под полем создания короткого URI будет список все URL которые создавались. Справа количество переходов по ссылке

2

Google url Shortener

anfisabreus.ru/2016/04/pobe...

| ← ⇒                  | C 🔒      | https:       | //goo       | .gl     |              |      |                  |              |
|----------------------|----------|--------------|-------------|---------|--------------|------|------------------|--------------|
| Поиск К              | Сартинки | <u>Карты</u> | <u>Play</u> | YouTube | <u>Почта</u> | Диск | <u>Календарь</u> | <u>Ещё</u> 🔻 |
| Google url shortener |          |              |             |         |              |      |                  |              |

| All goo.gl URLs and click analytics are public and can be accessed by anyone.                                                            | Paste your long URL here:      |                                       |                                            | Google      |
|----------------------------------------------------------------------------------------------------|--------------------------------|---------------------------------------|--------------------------------------------|-------------|
| All goo.gl URLs and click analytics are public and can be accessed by anyone.<br>Clicks for the past: two hours   day   week   month   a |                                | ng pang pang pang pang pang pang pang | i sond isond isond isond isond isond isond | Shorten URL |
| Clicks for the past: two hours   day   week   month   a                                                                                  | All goo of LIPLs and slick and |                                       |                                            |             |
|                                                                                                    | All goo.gl URLs and click anal | lytics are public and car             | n be accessed by anyo                      | one.        |

30 minutes ago

goo.gl/BltkY9

Details

### Способ 2 Google Analitycs

| ШΑΓ1                                          | <ul> <li>1.Зайти на сайте Google Analytics <u>http://google.com/analytics</u></li> <li>2.Нажать на ссылку «Войти»</li> </ul> |
|-----------------------------------------------|----------------------------------------------------------------------------------------------------|
| ← → C  https://www.google.com/analytics/      | x 🔜 🐔 🖲 🧼 🥭 🚍                                                                                                    |
| Google Analytics                              | Поиск по сайту                                                                                                    |
| Главная Возможности Обучение Партнеры Справка | 2 Войти или Зарегистрироваться                                                                                               |
|                                               |                                                                                                    |

#### 1. Перейти в статистику блога

| ← → C       | https://analytics.g | google.com/analytics/w | /eb/?hl=ru& | pli=1#hom |
|-------------|---------------------|------------------------|-------------|-----------|
| 📈 Goo       | gle Analytics       | Главная страница       | Отчеты      | Мои отч   |
| \$ <b>6</b> | anfisabreus.ru      |                        |             |           |
| \$          | (UA-46194106-1)     | а и настройки блогов   |             |           |
| ☆           | 🔇 Все данные        | по веб-сайту           |             |           |

### Статистика по кампании

### 1. Перейти в раздел «Источники трафика» - Кампании - Все кампании

2. Здесь отобразиться статистика по кампании (третье значение в компоновщике URL)

| Q, 1                                                                                                    | Тоиск в отчетах и Справке                                                                                    |            |                                                                                                    | Источники тра                                           | фика                                                                            |                                                     | Действия                                                                        |                                                                              |                                                                                   | Конве                            |
|----------------------------------------------------------------------------------------------------|----------------------------------------------------------------------------------------------------|------------|----------------------------------------------------------------------------------------------------|---------------------------------------------------------|---------------------------------------------------------------------------------|-----------------------------------------------------|---------------------------------------------------------------------------------|------------------------------------------------------------------------------|-----------------------------------------------------------------------------------|----------------------------------|
| <ul> <li>Поведение</li> <li>Технологии</li> <li>Мобильные устройства</li> <li>Персонализированный</li> </ul> |                                                                                                    | Кампания 🕜 | Сеансы<br>⊘ ↓                                                                                       | Новые<br>сеансы, %                                      | Новые<br>пользователи<br>?                                                      | Показатель<br>отказов                               | Страниц/сеанс<br>?                                                              | Сред.<br>длительность<br>сеанса ?                                            | Коэфа<br>кона<br>цел                                                              |                                  |
|                                                                                                    | <ul> <li>Технологии</li> <li>Мобильные устройства</li> <li>Персонализированный</li> <li>Сравнение</li> </ul> |            |                                                                                                    | 321<br>% от общего<br>количества:<br>3,20 %<br>(10 036) | 32,09 %<br>Средний<br>показатель для<br>представления:<br>64,77 %<br>(-50,46 %) | 103<br>% от общего<br>количества:<br>1,58 % (6 500) | 64,17 %<br>Средний<br>показатель для<br>представления:<br>78,07 %<br>(-17,80 %) | <b>2,25</b><br>Средний<br>показатель для<br>представления:<br>1,58 (42,54 %) | 00:04:50<br>Средний<br>показатель для<br>представления:<br>00:01:59<br>(144,45 %) | О,<br>показа<br>предст<br>0,00 % |
|                                                                                                    | Пути пользователей                                                                                           |            | Feed: avtomatizatsia (Практика<br>1. создания и настройки бизнес<br>блога на WordPress)             | 124 (38,63 %)                                           | 20,16 %                                                                         | <b>25</b> (24,27 %)                                 | 66,94 %                                                                         | 1,83                                                                         | 00:03:43                                                                          |                                  |
| ≯                                                                                                    | Источники трафика                                                                                            |            | 2. blog                                                                                             | <b>77</b> (23,99 %)                                     | 38,96 %                                                                         | 30 (29,13 %)                                        | 67,53 %                                                                         | 3,03                                                                         | 00:07:15                                                                          |                                  |
|                                                                                                    | Обзор                                                                                                    |            | 3. facebook                                                                                         | <b>69</b> (21,50 %)                                     | 52,17 %                                                                         | <b>36</b> (34,95 %)                                 | 60,87 %                                                                         | 1,81                                                                         | 00:02:43                                                                          |                                  |
|                                                                                                    | Весь трафик                                                                                                  |            | 4. twitter                                                                                          | <b>39</b> (12,15 %)                                     | 15,38 %                                                                         | <b>6</b> (5,83 %)                                   | 51,28 %                                                                         | 3,13                                                                         | 00:08:05                                                                          |                                  |
|                                                                                                    | ▶ AdWords                                                                                                    | 0          | 5. google                                                                                           | <b>6</b> (1,87 %)                                       | 16,67 %                                                                         | 1 (0,97 %)                                          | 100,00 %                                                                        | 1,00                                                                         | 00:00:00                                                                          |                                  |
|                                                                                                    | <ul> <li>Поисковая оптимизация</li> <li>Соцфункции</li> <li>Кампании</li> </ul>                              |            | 6. Feed: anfisabreus/WpSC<br>(Комментарии на сайте Практика<br>автоматизации бизнеса в<br>интернет) | <b>4</b> (1,25 %)                                       | 75,00 %                                                                         | 3 (2,91%)                                           | 50,00 %                                                                         | 1,50                                                                         | 00:05:49                                                                          |                                  |
|                                                                                                    | Все кампании                                                                                                 |            | 7. articles                                                                                         | <b>1</b> (0,31 %)                                       | 100,00 %                                                                        | 1 (0,97 %)                                          | 100,00 %                                                                        | 1,00                                                                         | 00:00:00                                                                          |                                  |
|                                                                                                    | Оплачиваемые кл                                                                                              |            | 8. buffer                                                                                           | <b>1</b> (0,31 %)                                       | 100,00 %                                                                        | 1 (0,97 %)                                          | 0,00 %                                                                          | 2,00                                                                         | 00:04:41                                                                          |                                  |
|                                                                                                    | Неоплачиваемые<br>Анализ расходов                                                                            |            | 2                                                                                                   |                                                         | -                                                                               | Строк                                               | на странице: 10                                                                 | К строке: 1<br>создан 25.04.16 в.                                            | 1-8 из 8 <b>с</b>                                                                 | >                                |

### Статистика по источнику

1. Перейти в раздел «Источники трафика» - Весь трафик - Каналы

2. Перейти на страницу «Other»

| Q. Поиск в отчетах и Справке              | 4 c | сновной параметр: Default Channel Grouping Ис |
|-------------------------------------------|-----|-----------------------------------------------|
|                                           |     | Показать на диаграмме Дополнительный парамет  |
| ▶ Сравнение Пути пользователей            |     | Тип сортировки: По умолчанию -                |
| • Источники трафика                       | E   | Default Channel Grouping                      |
| Обзор                                     |     |                                               |
| ◄ Весь трафик                             |     |                                               |
| Каналы                                    |     |                                               |
| Карты эффективн                           |     |                                               |
| Источник/канал                            | C   | 1. Organic Search                             |
| Рефералы                                  | C   | 2. Direct                                     |
| ▶ AdWords                                 |     | 3. Referral                                   |
| <ul> <li>Поисковая оптимизация</li> </ul> | C   | 4. Social                                     |
| - Соцфункции                              |     | 5. (Other)                                    |
| Обзор                                     |     | 6. Email                                      |
| Переходы из сетей                         |     |                                               |

1. Здесь статистика по **Источнику** (первое значение в компоновщике)

|                | Источники тра                                           | фика                                                                                   |                                                    | Действия                                                                        | Конвер                                                                |                                                                                   |                                         |
|----------------|---------------------------------------------------------|----------------------------------------------------------------------------------------|----------------------------------------------------|---------------------------------------------------------------------------------|-----------------------------------------------------------------------|-----------------------------------------------------------------------------------|-----------------------------------------|
| Источник       | Сеансы<br>⊘ ↓                                           | Новые<br>сеансы, %<br>?                                                                | Новые<br>пользователи<br>?                         | Показатель<br>отказов ?                                                         | Страниц/сеанс<br>?                                                    | Сред.<br>длительность<br>сеанса ?                                                 | Коэфф<br>конв<br>целі                   |
|                | 209<br>% от общего<br>количества:<br>2,08 %<br>(10 036) | <b>41,15 %</b><br>Средний<br>показатель для<br>представления:<br>64,77 %<br>(-36,47 %) | 86<br>% от общего<br>количества:<br>1,32 % (6 500) | 63,16 %<br>Средний<br>показатель для<br>представления:<br>78,07 %<br>(-19,10 %) | 2,49<br>Средний<br>показатель для<br>представления:<br>1,58 (57,68 %) | 00:05:44<br>Средний<br>показатель для<br>представления:<br>00:01:59<br>(190,32 %) | <b>О,</b><br>показа<br>предст<br>0,00 % |
| 1. instagram   | 77 (36,84 %)                                            | 38,96 %                                                                                | 30 (34,88 %)                                       | 67,53 %                                                                         | 3,03                                                                  | 00:07:15                                                                          |                                         |
| 2. facebook    | <b>69</b> (33,01 %)                                     | 52,17 %                                                                                | <b>36</b> (41,86 %)                                | 60,87 %                                                                         | 1,81                                                                  | 00:02:43                                                                          |                                         |
| 3. twitter     | <b>39</b> (18,66 %)                                     | 15,38 %                                                                                | 6 (6,98 %)                                         | 51,28 %                                                                         | 3,13                                                                  | 00:08:05                                                                          |                                         |
| 4. feedburner  | <b>14</b> (6,70 %)                                      | 78,57 %                                                                                | <b>11</b> (12,79 %)                                | 71,43 %                                                                         | 1,64                                                                  | 00:05:00                                                                          |                                         |
| 5. google      | <b>6</b> (2,87 %)                                       | 16,67 %                                                                                | <b>1</b> (1,16 %)                                  | 100,00 %                                                                        | 1,00                                                                  | 00:00:00                                                                          |                                         |
| 6. twitterfeed | 4 (1,91%)                                               | 50,00 %                                                                                | 2 (2,33 %)                                         | 50,00 %                                                                         | 2,75                                                                  | 00:16:58                                                                          |                                         |

### Статистика по каналу

#### 1. Источник трафика - Весь трафик - Каналы

2. Перейти во вкладку «Канал»

3. Здесь статистика по **Каналу** (второе значение в компоновщике)

| Q. Поиск в отчетах и Справке                                  | ✓ Основной параметр: Default Channel Groupi                           | ing Источник или канал Источник                                                                            | Канал Другое 👻                                                        |                                                                               |                                                                             |                                                                                 |
|---------------------------------------------------------------|-----------------------------------------------------------------------|----------------------------------------------------------------------------------------------------|-----------------------------------------------------------------------|-------------------------------------------------------------------------------|-----------------------------------------------------------------------------|---------------------------------------------------------------------------------|
| <ul> <li>Сравнение</li> <li>Пути пользователей</li> </ul>     | Показать на диаграмме Дополнительны<br>Тип сортировки: По умолчанию • | й параметр 👻                                                                                               | метр ▼ 2 Ещё Ш © Ξ 1 ↔ IIII<br>Источники трафика<br>Источники трафика |                                                                               |                                                                             |                                                                                 |
| Источники трафика<br>Обзор                                    | Канал                                                                 | Сеансы ? ↓ Новы<br>Сеансы ? 3                                                                              | ые Новые<br>ы,% пользователи<br>?                                     | Показатель<br>отказов ?                                                       | Страниц/сеанс                                                               | Сред.<br>длительность<br>сеанса ?                                               |
| ▼ Весь трафик Каналы Карты эффективн                          |                                                                       | 10 036<br>% от общего<br>количества:<br>100,00 %<br>(10 036) 64,8<br>Ср<br>показате<br>представ<br>6<br>(0 | 1%<br>6504<br>% от общего<br>количества:<br>100,06%<br>0,06%)         | 78,07 %<br>Средний<br>показатель для<br>представления:<br>78,07 %<br>(0,00 %) | <b>1,58</b><br>Средний<br>показатель для<br>представления:<br>1,58 (0,00 %) | 00:01:59<br>Средний<br>показатель для<br>представления:<br>00:01:59<br>(0,00 %) |
| Источник/канал                                                | 1. organic                                                            | <b>6 066</b> (60,44 %) 79                                                                                  | <b>9,20 % 4 804</b> (73,86 %)                                         | 85,77 %                                                                       | 1,34                                                                        | 00:01:18                                                                        |
| Рефералы                                                      | 2. (none)                                                             | <b>1 962</b> (19,55 %) 58                                                                                  | 3,31 % 1 144 (17,59 %)                                                | 69,88 %                                                                       | 1,84                                                                        | 00:02:54                                                                        |
| ▶ AdWords                                                     | 3. referral                                                           | <b>1 685</b> (16,79 %) 26                                                                                  | 6,77 % 451 (6,93 %)                                                   | 62,55 %                                                                       | 2,01                                                                        | 00:02:45                                                                        |
| <ul> <li>Поисковая оптимизация</li> <li>Соцфункции</li> </ul> | □ 4. profile 2                                                        | <b>191</b> (1,90 %) 38                                                                                     | <b>3,22 % 73</b> (1,12 %)                                             | 62,83 %                                                                       | 2,54                                                                        | 00:05:33                                                                        |

Урок №63

Тема: Технические вопросы в продвижении статей в социальных сетях (Часть 9). Инстаграм (2)

#### Вопросы

- Как установить виджет Инстаграм на блоге
- Как установить кнопку «Подписаться на инстаграм» на блоге
- Виджет Инстаграм в шаблоне AB-Inspiration
- Как вставить пост с Инстаграм на блоге

### Пятница, 29 апреля, в 17.00

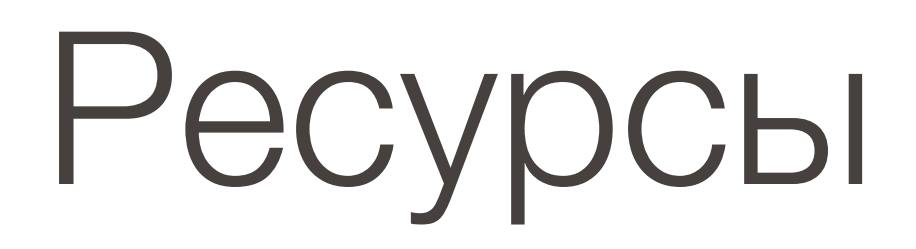

### http://wptraining.ru

записи вебинаров, план и расписание занятий

### http://wpwebinar.ru

вход на вебинары, скидка для участников

### http://anfisabreus.ru/blog

записи вебинаров, обсуждение, вопросы, предложения

### http://vk.com/wpblog.club

группа в контакте, обсуждение, вопросы, предложения